### 5.1 Zobrazení grafu z dat více listů

Origin nabízí téměř 150 vestavěných šablon grafu, které mohou být použity k vytvoření široké palety grafů. Tyto hotové profesionální šablony lze však dále upravovat nebo si dle vzoru vytvořit vlastní amatérské šablony a přidat je do pak nabízené palety šablon. Vytvoření grafu v Originu je jednoduché a jednoduchý je proto také výběr dat pro graf a poté pak i volba šablony z menu šablon nebo z menu **Grafy** v panelu nástrojů. Dialog **Plot Setup** nabízí velkou flexibilitu při tvorbě grafů, jako je například vykreslování dat z různých sešitů nebo listů.

#### **Obsah:**

**5.1.1 Rychlý multigraf o společné ose X, kde každá křivka má vlastní Y-osu** (Create a Plot Quickly by Selecting Data)

**5.1.2 Přidání další křivky do existujícího grafu přetahováním myší** (Add Data to an Existing Graph with Drag and Drop Plotting)

5.1.3 Vytvoření multigrafu dialogem Plot Setup (Create a Plot using Plot Setup)

5.1.4 Přizpůsobení a uložení šablony grafu (Customize and Save a Graph Template)

5.1.5 Graf do uložené vlastní šablony (Plot into a Saved Custom Template)

5.1.6 Graf skupiny (Plot Groups)

# 5.1.1 První způsob - multigraf o společné ose X, když každá křivka má svou vlastní Y-osu

#### Kroky:

- 1. Zvolte **File, Import, Multiple ASCII** z hlavního menu. (Šablona **My Multiple Import** je uložena v jiném tutoriálu. Pokud jste ji zatím nikdy neuložili, proveďte kroky v tutoriálu nyní a vytvořte si ji, budete ji totiž nyní potřebovat).
- 2. Ze \Samples\Import a Export\ naimportujte soubory S15-125-03.dat, S21-235-07.dat a S32-014-04.dat. V uzlu Import Options zvolte v řádku Import Mode volbu Start New Sheets, takže Origin bude importovat každý soubor do jiného samostatného listu společné pracovní plochy sešitu. Názvy souborů jsou zde využity za názvy listů otevřeného sešitu.

| 4                       | 0.04        | 39.6                         | 112.5                      | 100.6 |  |  |  |
|-------------------------|-------------|------------------------------|----------------------------|-------|--|--|--|
| 5                       | 0.05        | 40.5                         | 40.5 113.1<br>File name as |       |  |  |  |
| 6                       | 0.06        | Eilo r                       |                            |       |  |  |  |
| 7                       | 0.07        | workel                       | workshoot pame             |       |  |  |  |
| 8                       | 0.08        |                              | worksneet name             |       |  |  |  |
| 9                       | 0.09        | 39.3                         | 39.3 115.4                 |       |  |  |  |
| ▲ ▶ \ \$15 <sup>2</sup> | 125-03 🖌 S2 | 1-235-07 <b>λ \$32-014</b> - | 04/                        |       |  |  |  |

3. Aktivujte list S32-014-04. Chcete-li vytvořit třívrstvový graf (čili graf o třech křivkách), je třeba zvýraznit tři sloupce Y, a to Delta Temperature, Magnetic Field a Position, a pak zvolte Plot, Multi-Curve, 3Ys Y-YY. Není třeba zvýraznit první sloupec osy X zvaný Time, protože Origin automaticky kreslí sloupce Y proti společnému sloupci osy X (což je vždy první sloupec v listu). Nakreslí se graf dle obrázku níže.

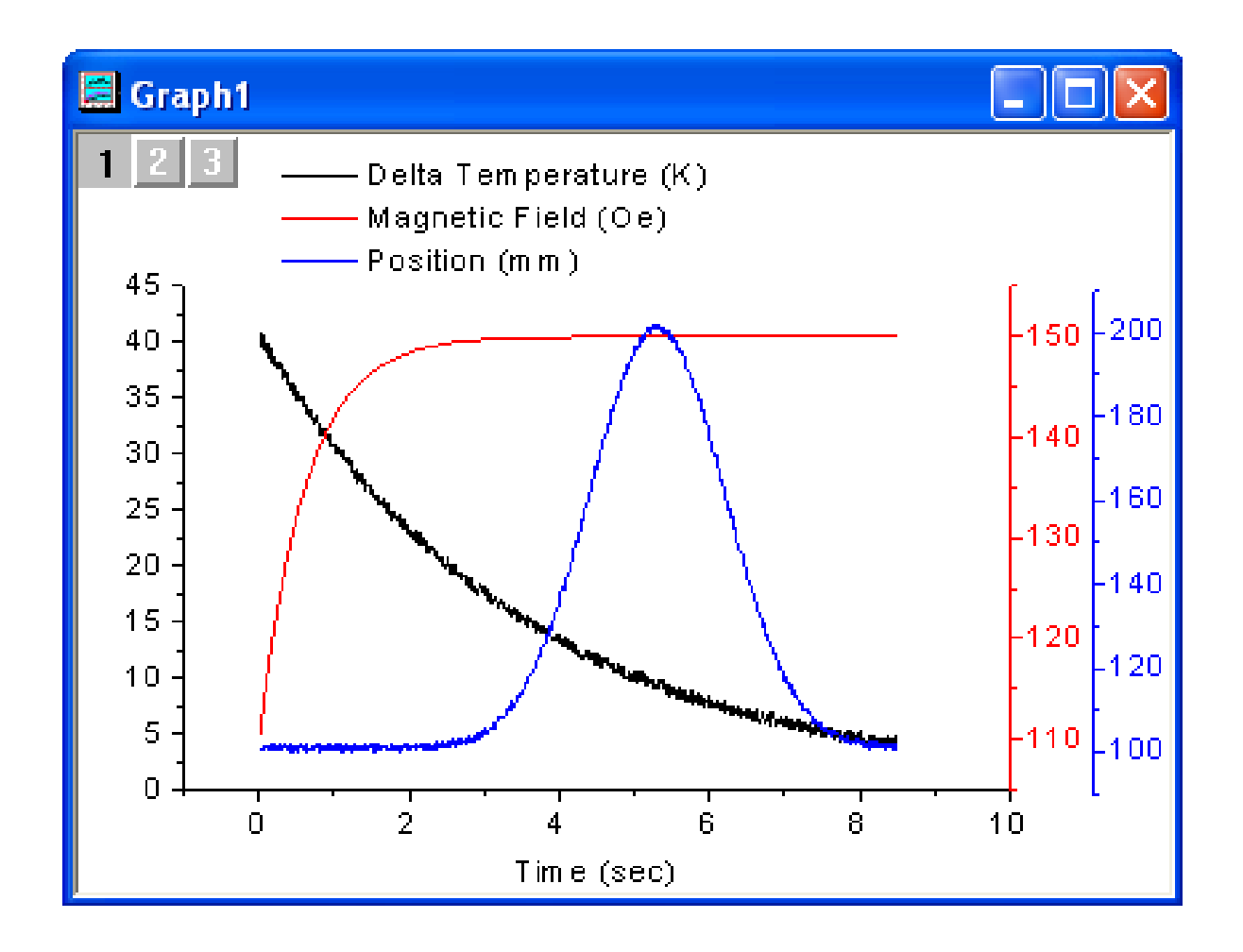

E420: Obsah dehtu, nikotinu a CO v cigaretách, File, Import, Multiple ASCII, Kompendium, knihovna 4E, vyber E420, Add File(s), OK, OK. Při Ctrl označte sloupce C(Y), D(Y), F(Y). V menu pak zvol Plot, Multiple-Curve, 3Ys Y-YY. Vylepši nyní graf o body a popisy os.

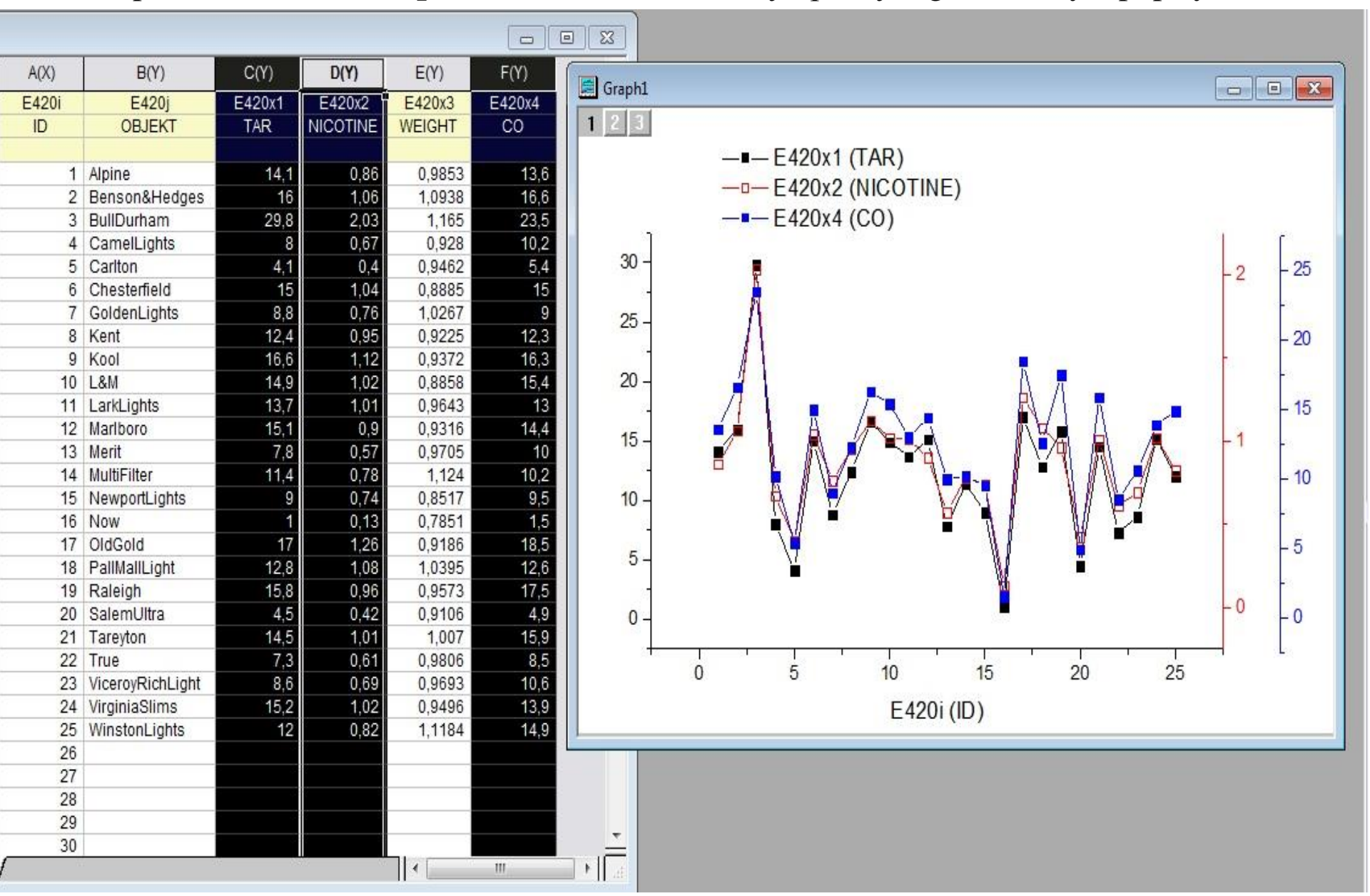

**S407: Klasifikace aut, File, Import, Excel, Kompendium,** knihovna **S4.xls, Add File(s), OK**, vyber **S407**, vyber **Start New Sheets, OK**, udělej úpravu dat - překopíruj 1. a 2. řádek nadpisů dat o 2 řádky výše do **Units** a **Comments**, pak zruš dva prázdné řádky dat pravou myši na **Delete.** Označ sloupce **MPG, WEIGHT** při stisknutém **Ctrl**. V menu zvol **Plot, Multiple-Curve, Double-Y.** Vylepši nyní graf o lepší popisy os.

| 54 - S4.XLS  |           |                  |        |        |                     |        |        |                  |               |                |               | ]                        |                                               |            |
|--------------|-----------|------------------|--------|--------|---------------------|--------|--------|------------------|---------------|----------------|---------------|--------------------------|-----------------------------------------------|------------|
|              | C53(Y)    | C54(Y)           | C55(Y) | C56(Y) | C57(Y)              | C58(Y) | C59(Y) | C60(Y)           | C61(Y)        | C62(Y)         | C63( ^        |                          |                                               |            |
| Long Name    |           | Destroyes an est |        |        |                     |        |        |                  |               |                |               |                          |                                               |            |
| Units        | S407i     | S407x1           | S407x2 | S407x3 | S407x4              | 🗐 Graj | ph1    |                  |               |                |               |                          |                                               |            |
| Comments     | ID        | MPG              | CYL    | DISPL  | HP                  |        |        |                  |               |                |               |                          |                                               |            |
| 1            | 1         | 43,1             | 4      | 90     | 48                  | 2      |        |                  |               |                |               |                          |                                               | MPG        |
| 2            | 2         | 36,1             | 4      | 98     | 66                  |        |        |                  |               |                |               |                          |                                               | HP         |
| 3            | 3         | 32,8             | 4      | 78     | 52                  |        |        | 8-1              |               |                | 10 - M        | 3 3                      | an an 10 10                                   | - 180      |
| 4            | 4         | 39,4             | 4      | 85     | 70                  |        |        |                  | 19            | 2              | S. 9          | 8 A                      |                                               | 100        |
| 5            | 5         | 36,1             | 4      | 91     | 60                  |        | 4      | 5 -              |               |                |               |                          |                                               |            |
| 6            | 6         | 19,9             | 8      | 260    | 110                 |        |        |                  |               |                |               | $\overline{\Lambda}$     |                                               | - 160      |
| 7            | 7         | 19,4             | 8      | 318    | 140                 |        |        | 1 \              |               |                |               | 1                        |                                               | 224634     |
| 8            | 8         | 20,2             | 8      | 302    | 139                 |        | 4      | 0 - \            | -             |                |               | <b>_</b> ∖               |                                               | below a    |
| 10           | 9         | 20.5             | 6      | 200    | 05                  |        |        | 1                | Π.            | -              |               |                          |                                               | - 140      |
| 11           | 10        | 20,3             | 6      | 200    | 85                  |        |        | 1                | $  \rangle  $ | 1              |               | 1                        |                                               | -          |
| 12           | 12        | 25.1             | 4      | 140    | 88                  |        | () 3   | 5 .              | 1 7 1         | 1              |               | 1                        |                                               | 100 -      |
| 13           | 13        | 20.5             | 6      | 225    | 100                 |        | Ĕ ĭ    | ۲   <sup>۲</sup> | $I \in I$     | 1              |               |                          |                                               | - 120 0    |
| 14           | 14        | 19,4             | 6      | 232    | 90                  |        | Σ      | - e <del>s</del> | Ë   🖕         | 1              |               | <b>_</b>                 |                                               | - <u>+</u> |
| 15           | 15        | 20,6             | 6      | 231    | 105                 |        | 1 2    | 0                | 11            |                |               |                          | I                                             | 100 0      |
| 16           | 16        | 20,8             | 6      | 200    | 85                  |        | 5 3    | 0-               | }             |                | $\Lambda$     | 1                        | ▋▋∎▞▋▟▕▌▏▕                                    |            |
| 17           | 17        | 18,6             | 6      | 225    | 110                 |        | E.     | -                |               | 7              | 🖌 🎽 '         | $\underline{V}$          |                                               | - 0        |
| 18           | 18        | 18,1             | 6      | 258    | 120                 |        | 40     |                  | . 8           |                |               |                          | { <i>[</i> <b>-</b> ∖ <i>\</i> <b>-</b>       | - 80 7     |
| 19           | 19        | 19,2             | 8      | 305    | 145                 |        | v) 2   | 5 -              | 1             |                |               |                          | -   /                                         |            |
| 20           | 20        | 17,7             | 6      | 231    | 165                 |        |        | 8                | RΑ            | 83             | $( \setminus$ |                          | │ <mark>│</mark> │ <b>」</b> ─ <sup>─■─■</sup> | - 100 C    |
| 21           | 21        | 18,1             | 8      | 302    | 139                 |        |        | 1 🔨              | / \           | /              | /             | _                        |                                               | - 60       |
| 22           | 22        | 17,5             | 8      | 318    | 140                 |        | 2      | 0 - / )          |               | , <b>a</b> ₽^i | - R. A        | · _                      | 1 -                                           |            |
| 23           | 23        | 30               | 4      | 98     | 68                  |        |        |                  | n (835)       |                | •             | `` <b>•</b> ~ <b>•</b> ^ |                                               |            |
| 24           | 24        | 27,5             | 4      | 134    | 95                  |        |        | 10               |               |                |               |                          |                                               | - 40       |
| 25           | 25        | 27,2             | 4      | 105    | 9/                  |        | 1      | 5                |               |                |               |                          | · _ · ·                                       |            |
| 20           | 20        | 21.1             | 4      | 105    | 05                  |        |        | 0                | 5             | 10             | 15            | 20                       | 25 20                                         |            |
| 28           | 27        | 23.2             | 4      | 156    | 105                 |        |        | 0                | 5             | 10             | 15            | 20                       | 20 00                                         |            |
| 29           | 20        | 23,2             | 4      | 151    | 85                  |        |        |                  |               | S              | 107x - In     | ndex auta                |                                               |            |
| 30           | 30        | 23.9             | 4      | 119    | 97                  |        |        |                  |               | 0-             |               |                          |                                               |            |
| 1 × \ \$401- | \$420 S42 | 1-S429 /         | 9      |        | 00 (1993)<br>(1993) |        |        |                  |               |                |               |                          |                                               |            |

## 5.1.2 Druhý způsob - Přidání další křivky do existujícího grafu přetahováním myší

### Kroky:

- Vraťte se zpět k pracovní ploše se třemi listy dat z předešlého příkladu: Zvolte File, Import, Multiple ASCII z hlavního menu. Ze \Samples\Import a Export\ naimportujte soubory S15-125-03.dat, S21-235-07.dat a S32-014-04.dat. V ASCII okně v uzlu Import Options zvolte v řádku Import Mode volbu Start New Sheets, OK.
- 2. Z prvního listu **S15-125-03** zvýrazněte začerněním sloupec **Delta Temperature** (sloupec **B**) a potom zvolte **Plot, Line, Line** k vytvoření jednoduchého čarového grafu.
- 3. Vraťte se do pracovní plochy pro ostatní dva listy **S32-014-04** a **S21-235-07**, a to postupně jeden po druhém a označte vždy jeho **Delta Temperature.** Pak budete jezdit kurzorem po horním okraji sloupce až se kurzor změní ve trojobrázek se šipkou. Pak přetáhnete kurzor myši technikou drag-and-drop na stránku grafu dle vzoru na obrázku níže. Další křivka bude přidána stejně tak do aktuální vrstvy grafu.

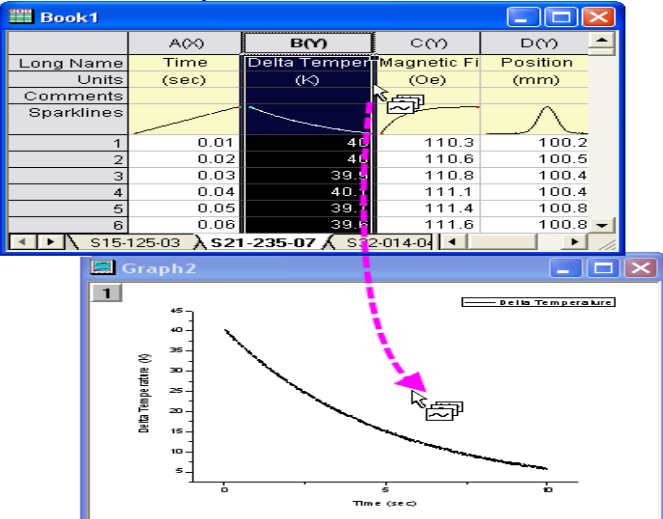

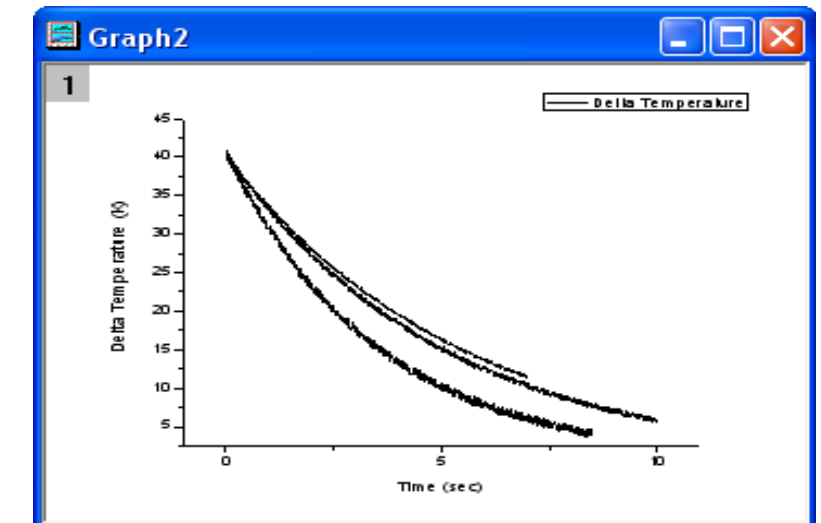

- Po přidání dalších křivek klikněte pravou myší na čtvereček ikonky vrstvy 1 a kliknutím na Plot Setup vyberte toto nastavení z otevřené roletky.
- 5. Otevřené dialogové okno má název Plot Setup: Configure Data Plots in Layer a lze zde otevřít jeho tři panely. (Poznámka: otevřený panel Plot List je totiž nyní jediný, co nyní potřebujete, ale pokud budete chtít, můžete kliknout na tlačítko double-šipky nahoru a rozšířit ho, a tak ukázat další dva panely troj-dialogového okna).
- Podržte klávesu **Shift** při označení (zamodření) všech tří datových vstupů grafu pod uzlem **Layer 1** a klikněte pravým tlačítkem myši a vyberte **Group**. Kliknutím na **OK** zavřete dialog.

Seskupení grafů umožňuje rychlou tvorbu grafů v prezentaci, protože každému výběru ve skupině je přidělen rozlišovací atribut (**barva čáry** = černá, červená, zelená, tvar **symbol** = čtverec, kruh, trojúhelník, atd. ..).

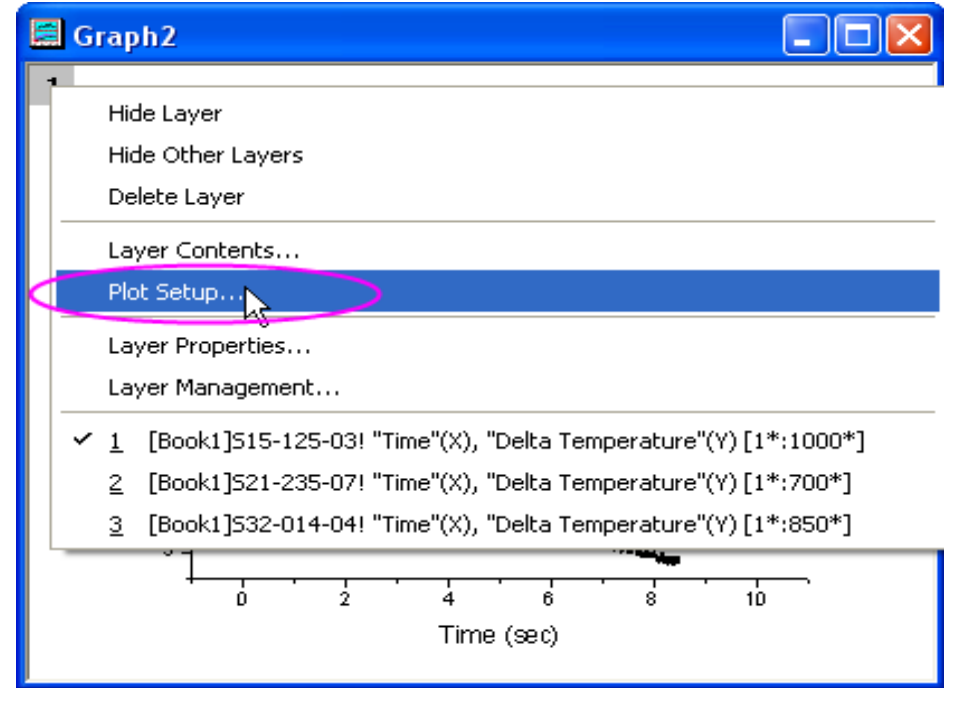

| Plot Setup: Configure Data Plots in Layer |                                              |                        |          |                 |                        |  |  |  |  |  |
|-------------------------------------------|----------------------------------------------|------------------------|----------|-----------------|------------------------|--|--|--|--|--|
| Plot List: Dra                            | ag entries in 1st column to re               | eorder or to move betw | een laye | rs. Right click | ; for other options. 🖄 |  |  |  |  |  |
| Plot                                      |                                              | Range                  | Show     | Plot Type       | Legend                 |  |  |  |  |  |
| 🖃 🔔 Laye                                  | r 1                                          | 🗆 Rescale              | ✓        |                 |                        |  |  |  |  |  |
| hn [1                                     | Remove                                       | *:700*] 0.01 < X <     | ⊻        | Line            | Delta Temperature      |  |  |  |  |  |
| Wm [l                                     | Group 📐                                      | *:1000*] 0.01 < X «    | <b>V</b> | Line            | Delta Temperature      |  |  |  |  |  |
| - hn [1                                   | Ungroup                                      | ":850"] 0.01 < X <     | ⊻        | Line            | Delta Temperature      |  |  |  |  |  |
|                                           | Show Style Holders                           |                        |          |                 |                        |  |  |  |  |  |
|                                           | Apply Range To Group<br>Apply Range To Layer |                        | OK       | Can             | cel Apply              |  |  |  |  |  |

6. Aktivujte graf a vyberte **Graph**, **Update Legend**, **Open dialog** za účelem otevření *legendupdate* dialogu X-Function.

Nastavte v řádku **Auto Legend Translation Mode** volbu **Custom**.

Do okénka **Legend Custom Format** napište **@WS**. Klikněte na tlačítko **OK** a legenda bude obsahovat název listu pro každou datovou křivku.

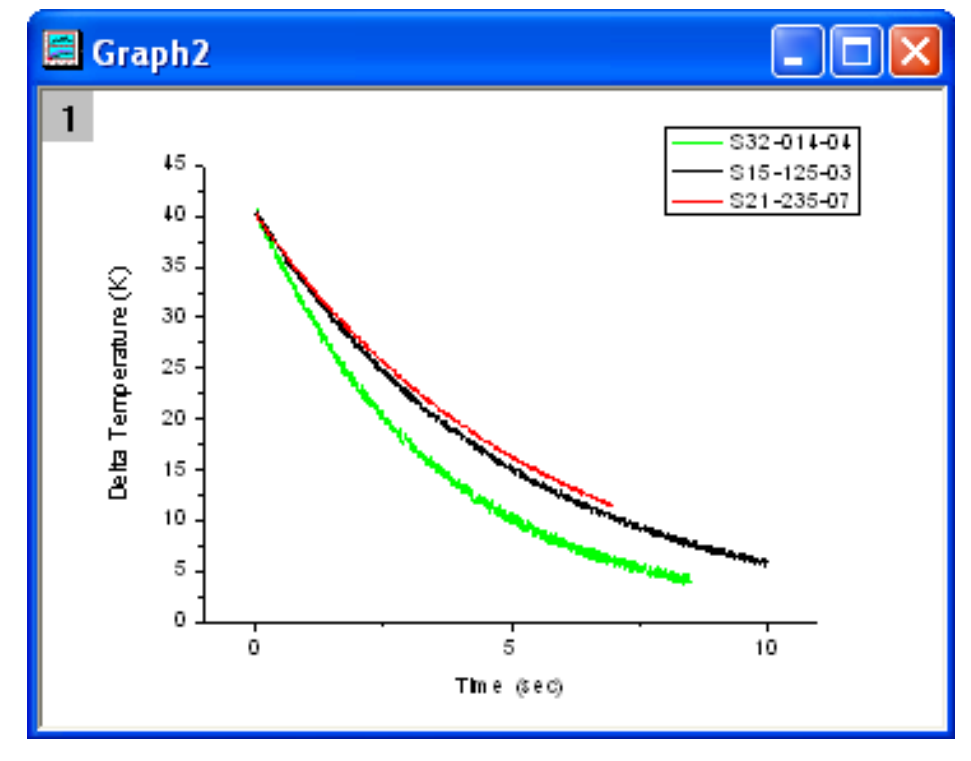

**E409:** Procento mastných kyselin v mléce, File, Import, Excel, Kompendium, knihovna 4E.xls, Add File(s), OK, udělej úpravu dat - překopíruj 1. a 2. řádek o 2 řádky výše do Units a Comments, pak zruš Delete v Edit dva prázdne řádky 1. a 2., OK, OK. Vyber úlohu E409 a označ sloupec FA1 čili C120(Y). V menu pak zvol Plot, Line+Symbol, Line+Symbol k vytvoření jednoduchého čarového grafu. V pracovní ploše dat označte další sloupec FA2 čili C121(Y) a umístěte kurzor na okraji sloupce, dokud se kurzor nezměnil ve trojobrázek s šipkou. Pak můžete přetáhnout technikou drag-and-drop sloupec na stránku grafu. Další křivka FA3 čili C122(Y) bude přidána do aktuální vrstvy. Vylepši nyní graf o lepší popisy os.

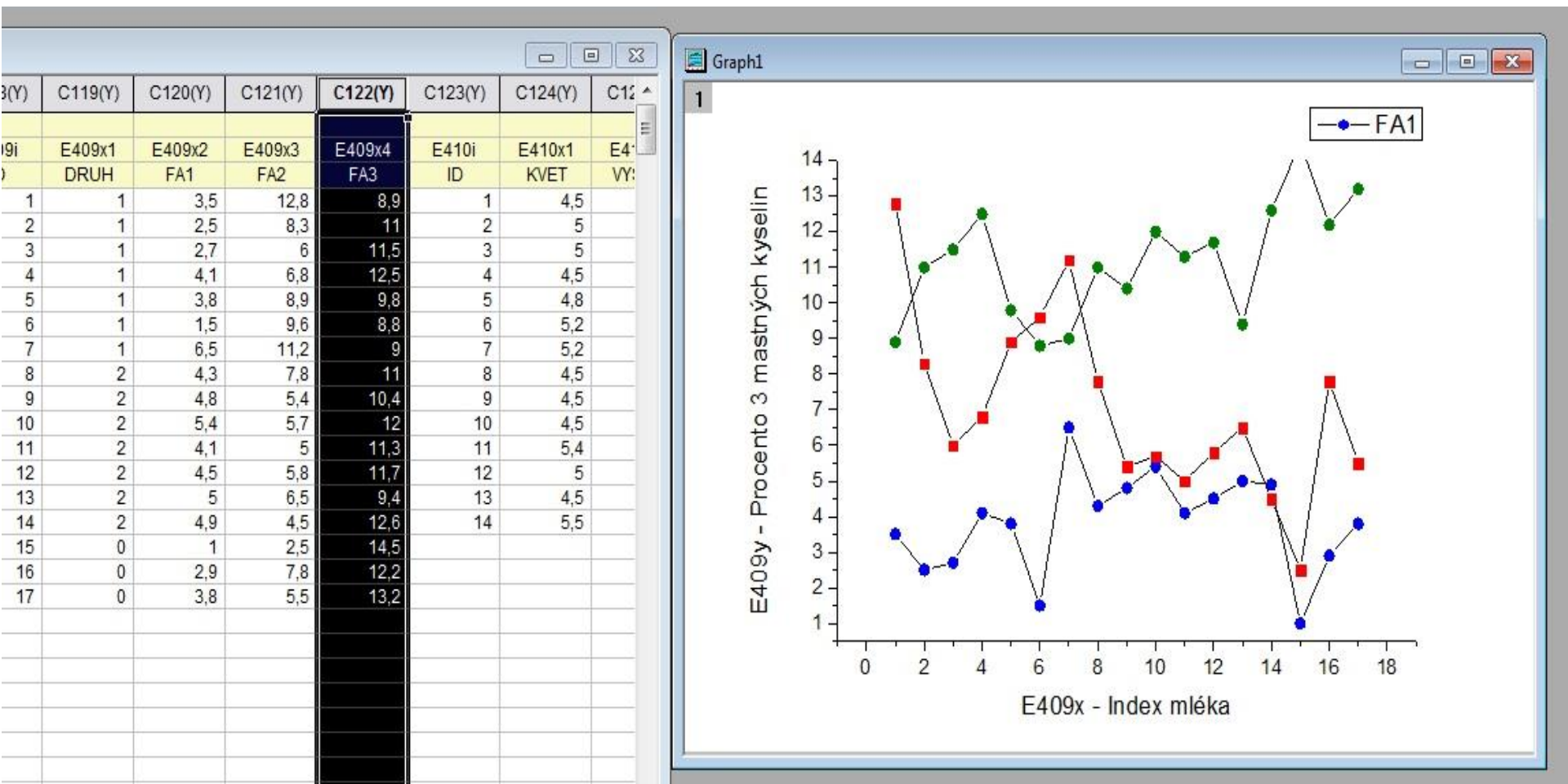

## 5.1.3 Třetí způsob - vytvoření multigrafu dialogem Plot Setup

Dialogové okno **Plot Setup** je použitelné také pro různé vykreslování grafů úloh, a to včetně vytváření grafů, úprav typu grafu, přidání diagramů nebo odstranění diagramů z grafu, seskupení nebo zrušení skupin grafů a úpravy rozsahu grafu.

### Kroky:

- Při použití stejného sešitu se 3 listy dat z předešle uvedených příkladů neoznačujte nyní sloupce dat k nakreslení grafu. Nezáleží totiž, který list bude nyní aktivní, naopak je důležité, aby žádné sloupce nebyly označeny. Zvolte File, Import, Multiple ASCII z hlavního menu. Ze \Samples\Import a Export\ naimportujte soubory S15-125-03.dat, S21-235-07.dat a S32-014-04.dat. V ASCII okně v uzlu Import Options zvolte v řádku Import Mode volbu Start New Sheets, OK.
- 2. Zvolte Plot, Multi-Curve, 4 Panel. Bez zadaní dat Origin ihned otevře dialog Plot Setup: Select Data to Create New Plot, což umožní si teprve nyní zadat data, která je třeba nakreslit do grafu.
- 3. Rozbalte horní panel kliknutím na tlačítko **double-šipky nahoru**. Podržením **Shift** a zvýrazněte (zamodřete) všechny tři listy sešitu **Book1**.

| Plot Setup: Select Data to Create New Plot                 |           |            |      |      |               |  |  |  |  |  |
|------------------------------------------------------------|-----------|------------|------|------|---------------|--|--|--|--|--|
| Available Data:                                            | Long Name | Sheet      | Cols | Rows | File Name     |  |  |  |  |  |
| Worksheets in Project                                      | 🔛 Book1   | S15-125-03 | 4    | 1020 | S15-125-03.da |  |  |  |  |  |
|                                                            | 📕 Book1   | S21-235-07 | 4    | 720  | S21-235-07.da |  |  |  |  |  |
| Include Shortcut Page                                      | Book1     | S32-014-04 | 4    | 870  | S32-014-04.da |  |  |  |  |  |
| Right-click on various panels<br>to bring up context menus |           |            |      |      |               |  |  |  |  |  |

4. Ve středním panelu Plot Type jsou zobrazeny společné sloupce Delta Temperature, Magnetic Field, Position všech tří listů. V této úloze mají totiž všechny tři listy analogická data s odpovídajícími názvy sloupců. Klikněte na tlačítko dvojité šipky k zobrazení seznamu sloupců grafu – viz dolní část pole tohoto slidu. Tento režim je snazší a jednodušší, protože nemusíte zaškrtávat políčka pro osy X a Y a yEr a L.

| X | Y | yEr | L | Column          | Long Name         | Comments |
|---|---|-----|---|-----------------|-------------------|----------|
|   |   |     |   | <autox></autox> | From/Step=        |          |
|   |   |     |   | A               | Time              |          |
|   |   |     |   | В               | Delta Temperature |          |
|   |   |     |   | С               | Magnetic Field    |          |
|   |   |     |   | D               | Position          |          |

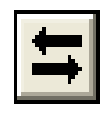

| Column | Long Name         | Comments | Sampling Interval |
|--------|-------------------|----------|-------------------|
| B(Y)   | Delta Temperature |          |                   |
| C(Y)   | Magnetic Field    |          |                   |
| D(Y)   | Position          |          |                   |

5. Otevřete spodní panel dialogového okna Plot List, pokud již není otevřen. Vrstva Layer 1 je modře zvýrazněna. Vyberte Delta Temperature ve středním panelu a klikněte na tlačítko Add. Protože jste v předešlých krocích již vybrali tři listy, bude sloupec Delta Temperature přidán z každé ze tří listů do vrstvy.

| 🗖 Plot Setup: Select Data to Create New Plot 🛛 🛛 🛛 🥐 🔀 |                       |            |             |       |            |            |          |   |  |
|--------------------------------------------------------|-----------------------|------------|-------------|-------|------------|------------|----------|---|--|
| Available Data:                                        | Long Nam              | е          | Sheet       |       | Cols       | Rows       |          |   |  |
| Worksheets in Project 📃 💌                              | Book1                 |            | S15-125-0   | 13    | 4          |            |          |   |  |
| Include Shortcut Page                                  | Include Shortcut Page |            |             | 17    | 4          |            | ~        | / |  |
| Right-click on various panels                          | <u> &lt;</u>          |            |             |       |            |            | >        |   |  |
| Plot Type:                                             | Show [Bo              | ook1]9     | 15-125-03   | S21-2 | 35-07 \$32 | 2-014-04 🛓 | • _ ¥    | 1 |  |
| Line 🔼                                                 | Column                | Long       | ) Name      |       | Comment    | ts Samp    | ling l 🔺 | ~ |  |
| Scatter 🤤                                              | B(Y)                  | Delta      | a Temperati | ure   |            |            |          |   |  |
| Line + Symbol                                          | C(Y)                  | Mag        | netic Field |       |            |            | _        |   |  |
| Column / Bar 🛛 💌                                       | D(Y)                  | Position   |             |       |            |            |          |   |  |
| Plot List: Drag entries in 1st co                      | lumn to reord         | ler or t   | o move      |       |            |            | _        | . |  |
| between layers. Righ                                   | t click for oth       | ier opt    | ions        | Kepla | ce         | Add        | Â        | 2 |  |
| Plot                                                   |                       | Rang       | je          | Shov  | v Plot Typ | pe Legend  | <b>^</b> |   |  |
| 두 🏪 Layer 1                                            |                       | <b>⊻</b> R | escale      | ✓     |            |            |          |   |  |
| 🖃 🖃 Group                                              |                       |            |             |       |            |            |          |   |  |
| 歳 [Book1]S15-125-0                                     | )3! "Time"(X          | [1*:1      | 000*] 0.01  | ✓     | Line       | Delta T    | emț      | 3 |  |
| 💦 [Book1]S21-235-0                                     | )7! ''Time''(X        | [1*:7      | 00*] 0.01 < | ✓     | Line       | Delta T    | emț      |   |  |
| 🛄 🛄 🗽 🏡 [Book1]S32-014-0                               | )4! ''Time''(X        | [1*:8      | 50*] 0.01 « | ✓     | Line       | Delta T    | emț      |   |  |
| 🕀 🖵 Laver 2                                            |                       | <b>⊻</b> R | escale      | ✓     |            |            | ~        | / |  |
|                                                        |                       |            | OK          |       | Cancel     | Ap         | ply      |   |  |

6. Opakujte tento postup pro přidání **Magnetic Field** a pak také do **Position** do vrstvy 2 **Layer 2** a do vrstvy 3 **Layer 3**.

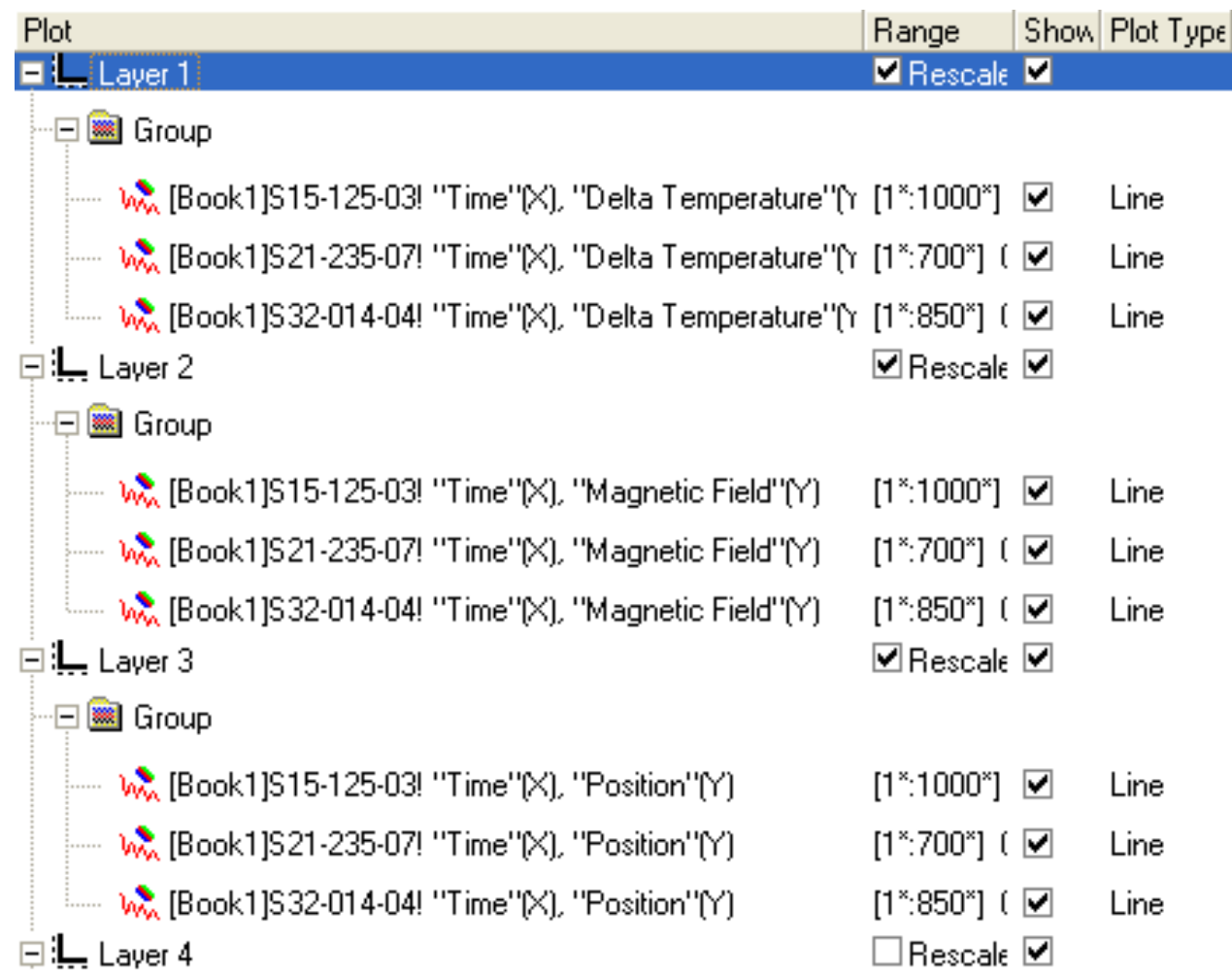

Všimněte si, že v každé vrstvě jsou automaticky zařazeny tři datové grafy.

7. Klikněte dole na posledním řádku okna **Plot Setup** na **OK** pro vytvoření grafu, který by měl vypadat dle obrázku níže.

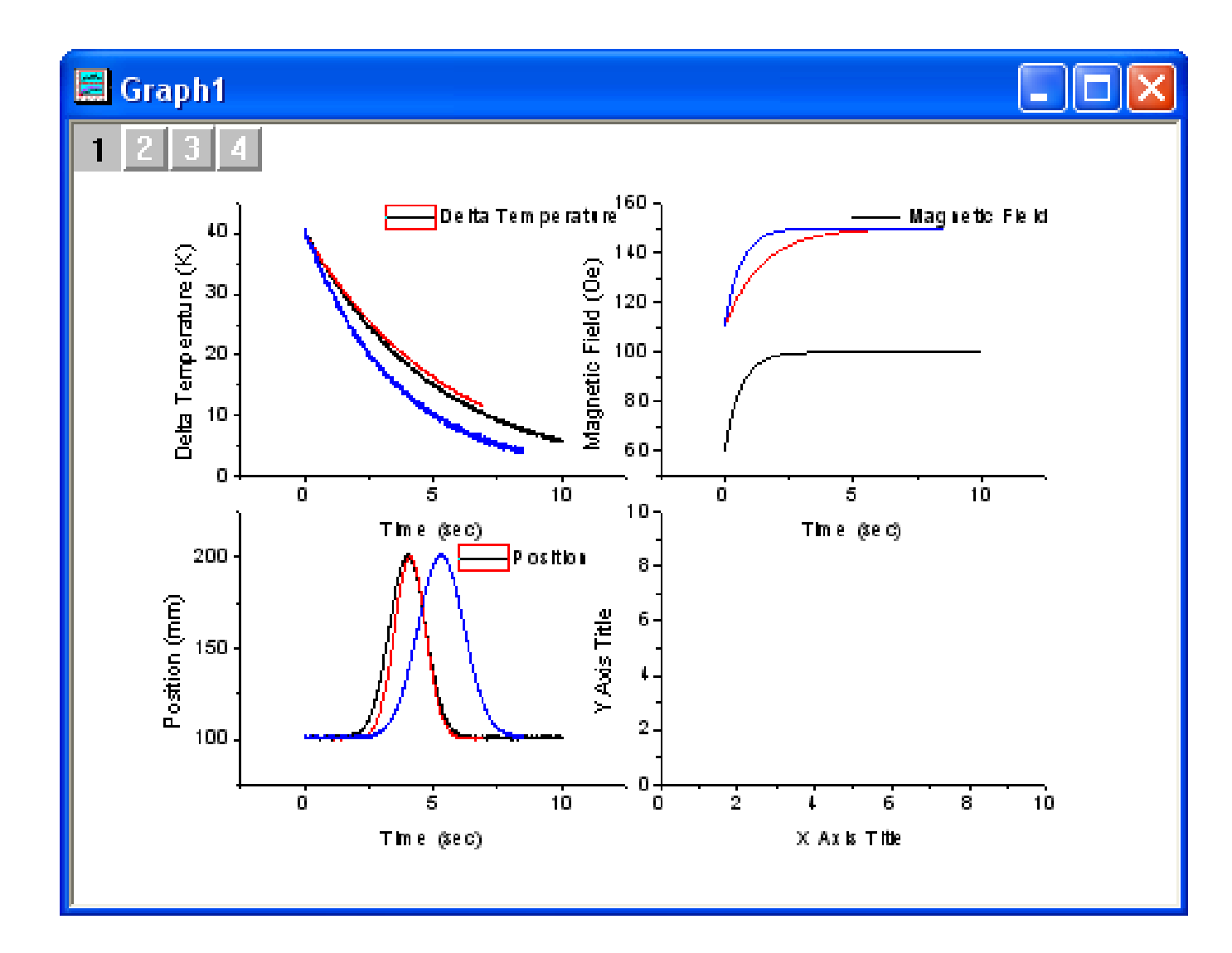

**C802a:** Tenze vodních par na teplotě: File, Import, Single AsCII, Kompendium, 8C, C802a, Open, u otevřeného okna Import and Exportu: impASC dej Replace Existing Data, OK, označ sloupec B(Y), Plot, Template Library, najdi a otevři uzel User Defined a zvol Kocour(User), klikni na tlačítko Plot Setup a pokračujeme dále na dalším slidu.

| Book1                                                                                      |                                                                    |                                                                                                    | Template Library                                                                                      |                                                                                             |
|--------------------------------------------------------------------------------------------|--------------------------------------------------------------------|----------------------------------------------------------------------------------------------------|----------------------------------------------------------------------------------------------------|---------------------------------------------------------------------------------------------|
|                                                                                            | A(X)                                                               | B(Y)                                                                                                    | Category                                                                                              | Preview Window                                                                              |
| Long Name<br>Units<br>Comments<br>1<br>2<br>3<br>3<br>4<br>5<br>6<br>7<br>7<br>8<br>9<br>9 | C802ax<br>mm<br>20<br>25<br>30<br>35<br>40<br>45<br>50<br>55<br>60 | C802ay<br>mV<br>2,31333<br>3,1431<br>4,21987<br>5,60219<br>7,35881<br>9,5698<br>12,32763<br>15,73826<br>19,92223<br>25,01574 |                                                                                                    |                                                                                             |
| 10<br>11<br>12<br>12<br>12<br>C802a                                                        | 70<br>75                                                           | 31,17165<br>38,56049                                                                                                    | Workbook Template (*.otw)<br>⊕ Built-in<br>⊕ UserDefined<br>⊕ Matrix Template (*.otm) ▼               | 0<br>1E-8<br>1E-7<br>1E-6<br>1E-5<br>1E-4<br>Dose (mm)                                      |
|                                                                                            |                                                                    |                                                                                                    | Description<br>Location:D:\Data\mime0352\Dokumenty<br>Date Modified:29.11.2013 12:53:12<br>Plot Setup | ADriginLab\90\User Files\Kocour.otp<br>Jser Templates New Category Add Template Plot Cancel |

Ve střední části je **Plot Type** a zde dej pro **X** Column **A** a pro **Y** dej Column **B**, pak klikni na **Add**, ve spodní části **Plot List** označ **[Book1]**"C802ax"[X], "C802ay"[Y], a klik na **Add** a pak **OK**.

|                                                             | 🗄 Area            |                     | 105             | 1              |           |                |          |      |              |
|-------------------------------------------------------------|-------------------|---------------------|-----------------|----------------|-----------|----------------|----------|------|--------------|
| Plot Setup: Select Data to Crea                             | te New Plot       |                     |                 | -              |           |                | A        |      | ? ×          |
| Available Data:                                             | g Name Sheet      | Cols Rows F         | ile Name File   | e Date Crea    | ted       | Modified       |          |      |              |
| Worksheets in Project 👻 🛄                                   | Book1 C802a       | 2 32 C              | 802a.txt 22.    | 4,2002 4.12    | 2013 07:3 | 4:29 4.12.2013 | 07:35:30 |      |              |
| Include Shortcuts                                           |                   |                     |                 |                |           |                |          |      |              |
| Right-click on various panels<br>to bring up context menus. |                   |                     |                 |                |           |                |          |      |              |
| Plot Type:                                                  | w(S) [Book1]C8    | 302a                |                 |                |           |                |          |      | ₹ ≥          |
| Line + Symbol X                                             | Y yEr             | L Column            | Long Name       | Comments       | Sampling  | Interval       |          |      | Position     |
| área                                                        |                   | autoX>              | From/Step=      |                |           |                |          |      | 0            |
| Stack Area                                                  |                   | A                   | C802ax          |                |           |                |          |      | 1            |
| Fill Area                                                   |                   | В                   | L8UZay          |                |           |                |          |      | 2            |
| High - Low - Close                                          |                   |                     |                 |                |           |                |          |      |              |
| Floating Column                                             |                   |                     |                 |                |           |                |          |      |              |
| XYAM Vector                                                 |                   |                     |                 |                |           |                |          |      |              |
| XYXY Vector                                                 |                   |                     |                 |                |           |                |          |      |              |
| Bubble                                                      |                   |                     |                 |                |           |                |          |      |              |
| Color Mapped                                                |                   |                     |                 |                |           |                |          |      |              |
| Bubble + Color Mapped                                       |                   |                     |                 |                |           |                |          |      |              |
| Bar                                                         |                   |                     |                 |                |           |                |          |      |              |
| Stack Column / Bar                                          |                   |                     |                 |                |           |                |          |      |              |
| Stack Bar                                                   |                   |                     |                 |                |           |                |          |      |              |
| XYZ Contour                                                 |                   |                     |                 |                |           |                |          |      |              |
| Box 🛫                                                       |                   |                     |                 |                |           |                |          |      |              |
| Plot List: Drag entries in 1st column to                    | reorder or to mo  | ve between layers.  | Right click for | other options. |           |                |          | Re   | place Add    |
| Plot                                                        |                   | Range               |                 |                | Show      | Plot Type      | Legend   |      |              |
| E Layer 1                                                   |                   | 🗹 Rescale           |                 |                | V         |                |          |      |              |
|                                                             | (), ''C802ay''(Y) | [1*:17*] 20 < X < 1 | 100 , 2,31333   | < Y < 101,316  | 9 🔽       | Line + Symbol  | C802ay   |      |              |
|                                                             |                   |                     |                 |                |           |                |          |      |              |
|                                                             |                   |                     |                 |                |           |                |          | ОК [ | Cancel Apply |

Nyní je třeba obrázek vylepšit barevně, popisy a fonty.

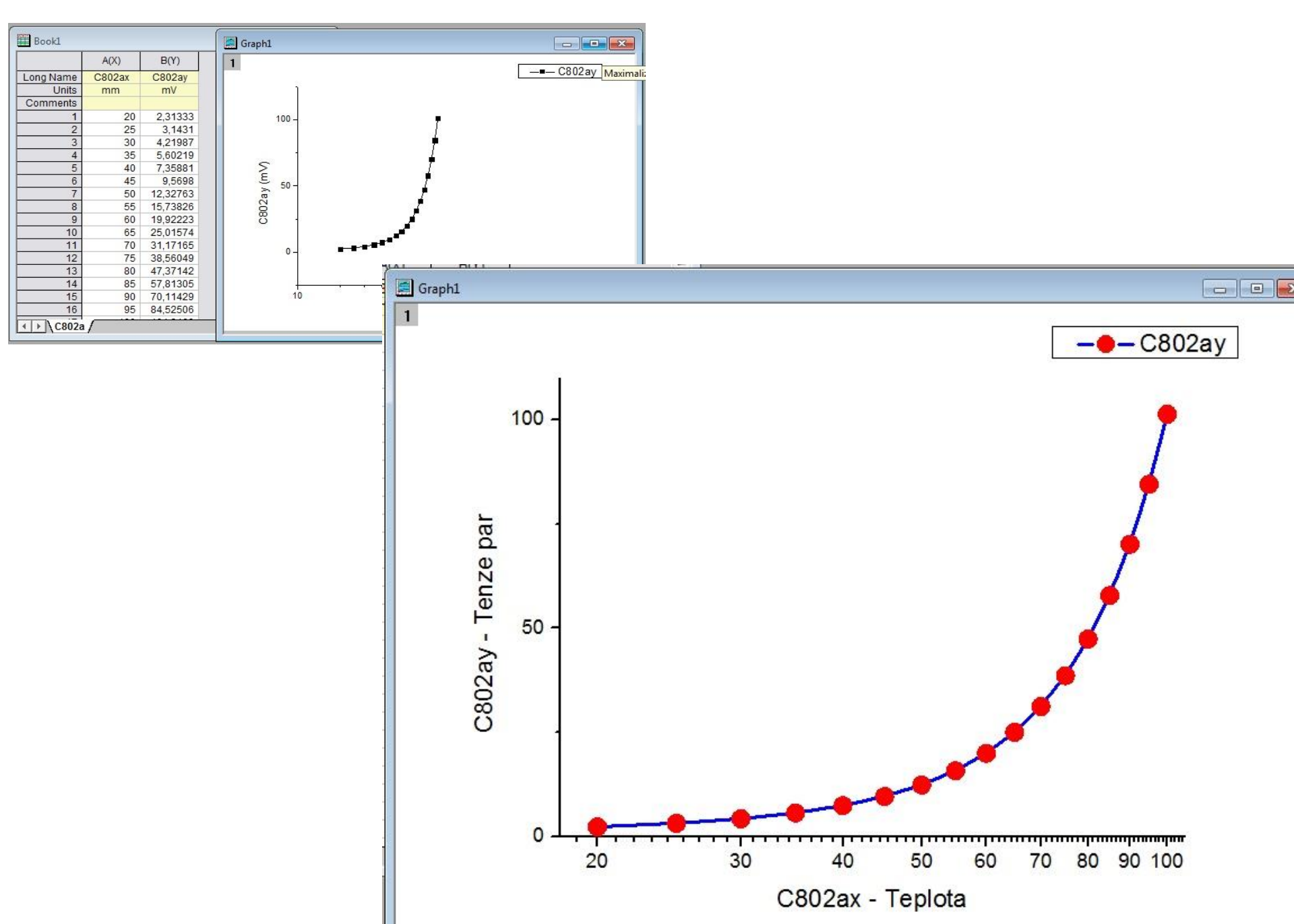

**C802a:** Tenze vodních par na teplotě: File, Import, Single AsCII, Kompendium, C8, C806, Open, u otevřeného Importu and Exportu: impASC dej Replace Existing Data, OK, označ sloupec B(Y), Plot, Template Library, najdi a otevři uzel User Defined a zvol Kocour(User), klikni na tlačítko Plot Setup. Ve střední části je Plot Type a zde dej pro X Column A a pro Y dej Column B, pak klikni na Add, ve spodní části Plot List označ [Book1a]C806! ukonči OK. Nyní je třeba obrázek vylepšit barevně, popisy a fonty.

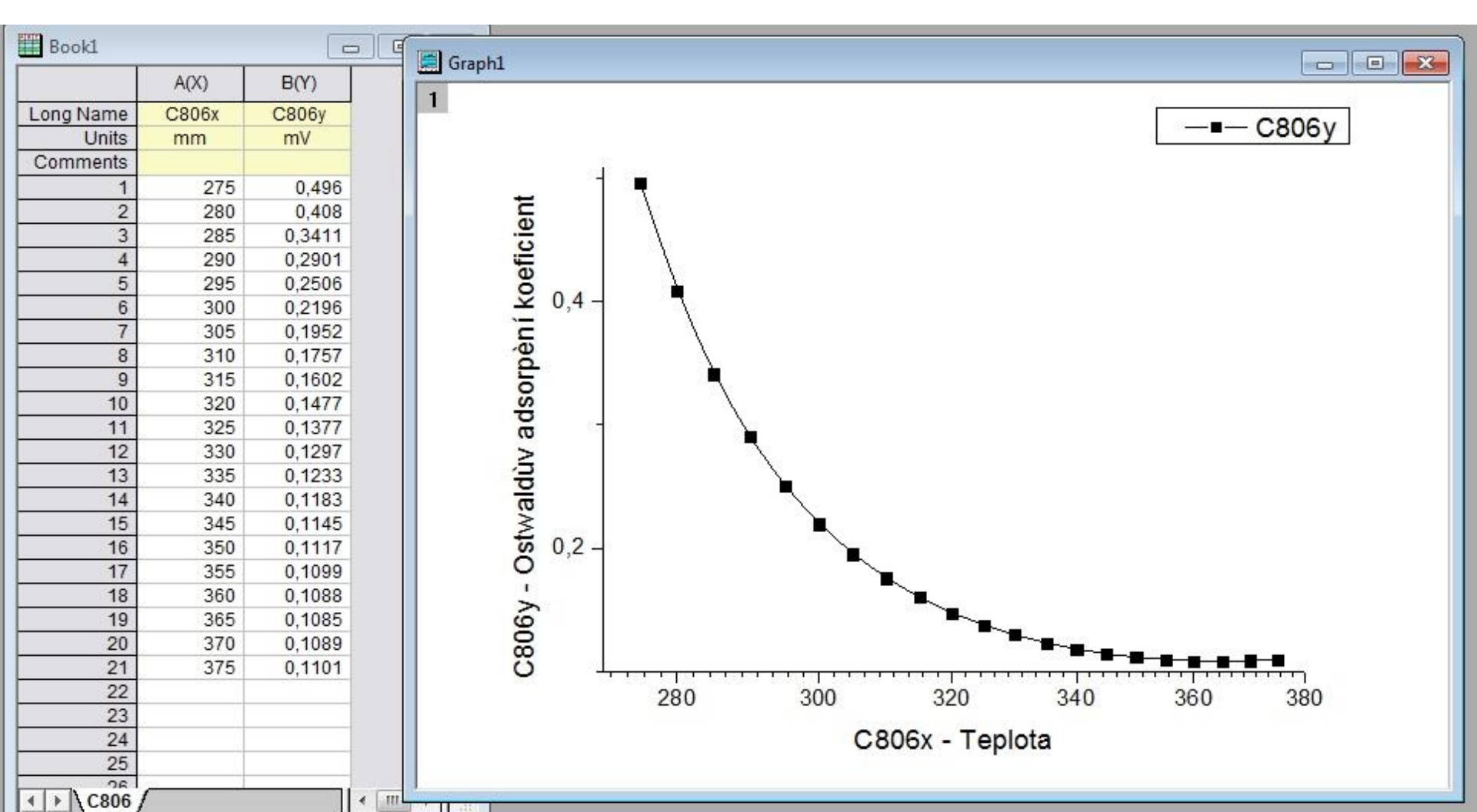

**S812:** Gaussovské píky vůči linii: File, Import, Single AsCII, Kompendium, 8S, S812, Open, u otevřeného Importu and Exportu: impASC dej Replace Existing Data, OK, označ sloupec B(Y), Plot, Template Library, najdi a otevři uzel User Defined a zvol Kocour(User), klikni na tlačítko Plot Setup. Ve střední části je Plot Type a zde dej pro X Column A a pro Y dej Column B, pak klikni na Add, ve spodní části Plot List označ [Book1]S812! a ukonči OK. Nyní je třeba obrázek vylepšit barevně, popisy a fonty.

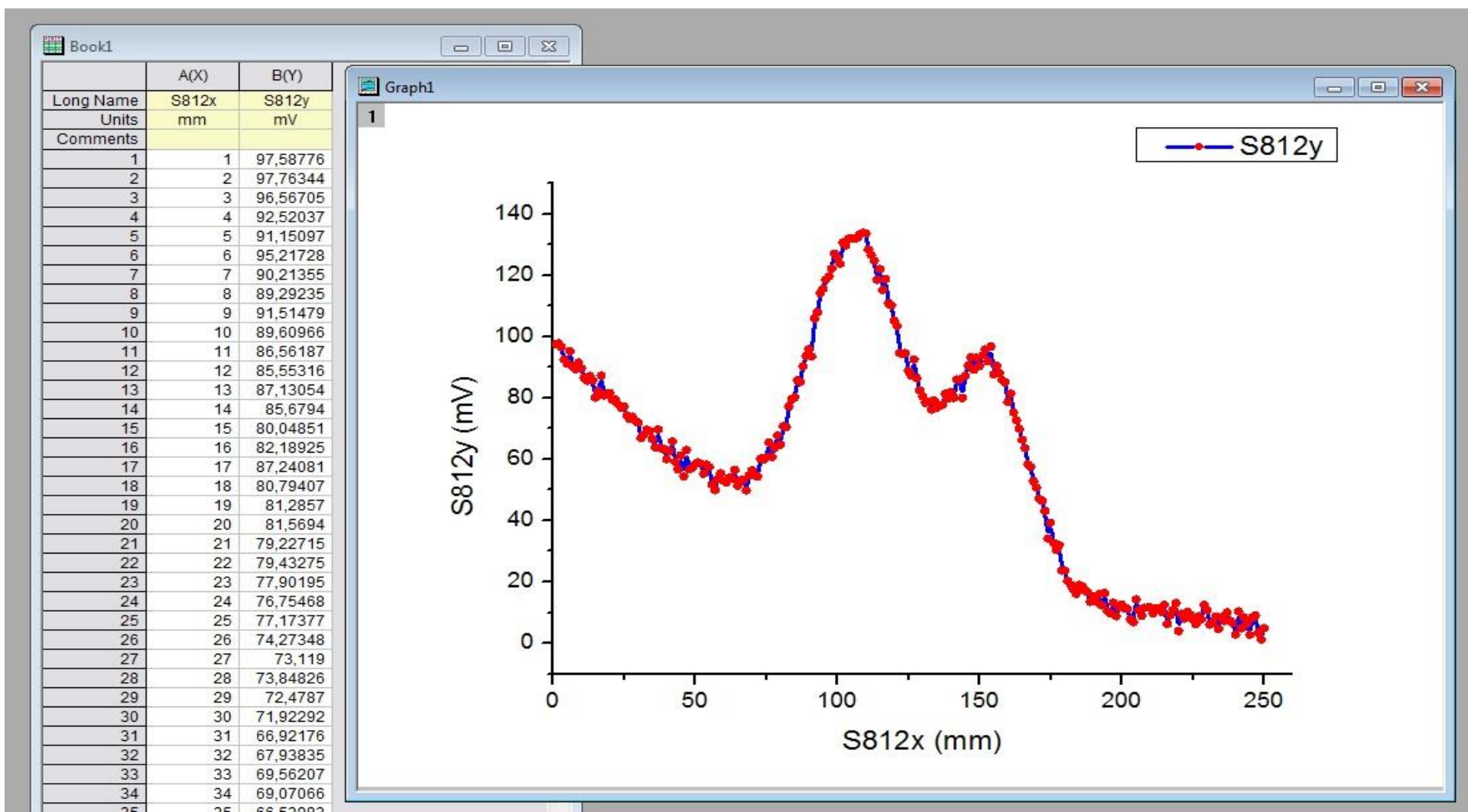

- **E403:** Čtyřgraf analýzy vodárenských vod, File, Import, Excel, Kompendium, soubor E4.xls, Add Files(s), OK, udělej úpravu dat - překopíruj 1. a 2. řádek o 2 řádky výše do Units a Comments, pak zruš Delete v Edit dva prázdné řádky 1. a 2., OK, OK. Vyber E403a, označ sloupec BARVA čili C33(Y). Zvolte Plot, Multi-Curve, 4 Panel z menu. Kliknutím pravou myší na vrstvu 1 v levém horním rohu se otevře okno Graph1 a zde zvolte dialog Plot Setup. Rozbalte horní panel a zvýrazněte list E4.xls (E401-E419). Klikněte na tlačítko dvojité šipky k zobrazení seznamu všech sloupců grafu, tak bylo v záhlaví vidět X, Y, yEr, L, Column a Comments.
- a) Otevřete spodní panel dialogového okna Plot List, kde vrstva Layer 1 je již zaplněna a naplníte ji znovu jinými daty tak, že její naplnění nejprve označíte a pak ve středním Plot Type zaškrtněte ve sloupci X Column C32 čili ID a ve sloupci Y Column C33 čili BARVA a ukončíte kliknutím na Replace.
- b) V Plot List kliknete na Layer 2 a v Plot Type zaškrtnete ve sloupci X Column C32 čili ID a ve sloupci Y Column C34 čili ZAKAL a ukončíte kliknutím na Add. Opakujte i pro ostatní dva sloupce v ostatních vrstvách.
- c) V Plot List kliknete na Layer 3 a v Plot Type zaškrtnete ve sloupci X Column C32 čili ID a ve sloupci Y Column C35 čili VODIV a ukončíte kliknutím na Add.
- d) V Plot List kliknete na Layer 3 a v Plot Type zaškrtnete ve sloupci X Column C32 čili ID a ve sloupci Y Column C36 čili a ukončíte kliknutím na Add.
  Nakreslení čtyř-grafu se provede kliknutím na OK.

Nyní je třeba pouze vylepšit graf o lepší popisy os.

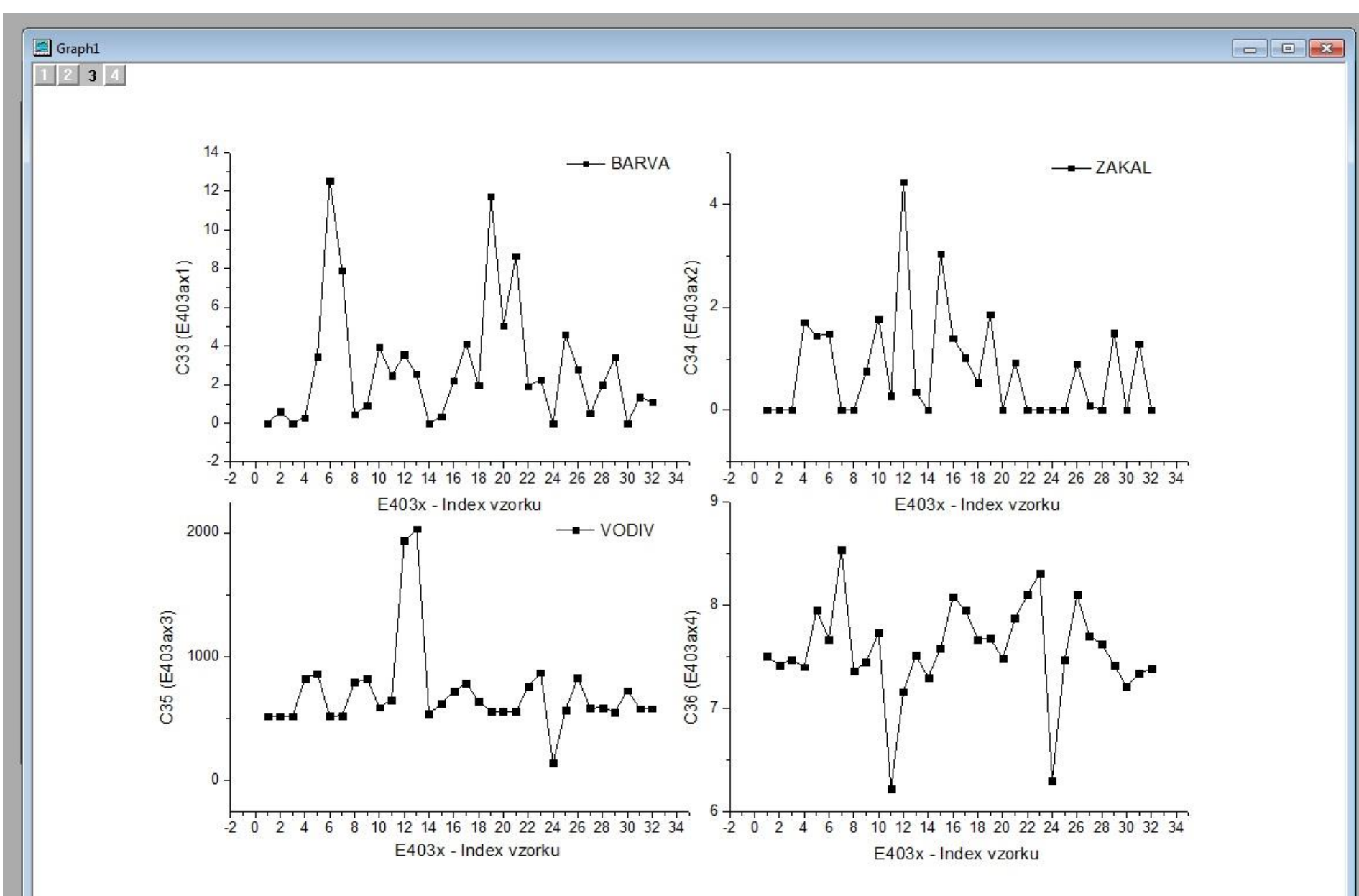

# 5.1.4 Čtvrtý způsob - úprava a uložení šablony tvorby grafu

Ve výše uvedených úlohách **3Ys Y-YY grafů**, **multigrafů Line** a **grafů ve 4 Panel** je vždy graf vytvořen z různých, specificky sestavených šablon grafu. Pokud nenajdete v knihovně šablon potřebný typ grafu, můžete si takovou šablonu vytvořit a uložit jako vlastní šablonu a použít ji později na podobných datech

### Kroky:

1. Pokračujte s grafem **4 Panel** uvedeným výše v **úloze 5.1.2** a **5.1.3**. Vyberte prázdnou čtvrtou vrstvu a stiskněte klávesu **Delete** k jejímu odstranění.

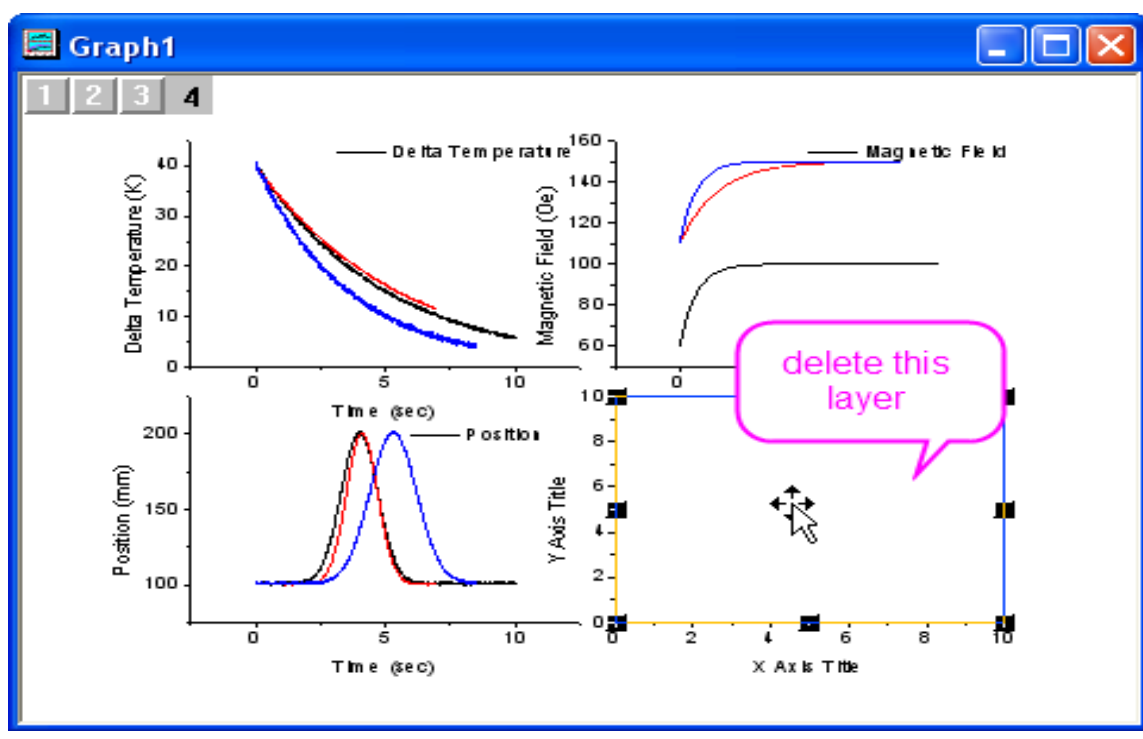

2. Aktivujte graf a zvolte Graph, Layer Management z menu. Na záložce Arrange dosaďte do Number of column = 1, Number of row = 3, zaškrtněte políčko Show Axes Frame, rozšířte mezery v otevřeném uzlu Spacing(in % of Page Dimension) a nastavte vertikální mezeru Vertical Gap na 0. Klikněte na tlačítko Apply a potom klikněte na OK.

| Layer Management                                                                      |                                                                                                    | ?×       |
|---------------------------------------------------------------------------------------|----------------------------------------------------------------------------------------------------|----------|
| Layer Selection                                                                       | Add Arrange Size/Position Link Axes Display                                                                                                    |          |
| Layer Selection          1       Layer1         2       Layer2         3       Layer3 | Add       Arrange       Size/Position       Link       Axes       Display <ul> <li>Arrange</li> <li>Arrange Order</li> <li>Layer Index Order</li> </ul> Number of Rows       3         Number of Columns       1         Add Extra Layer(s) for Grid       ✓         Keep Layer Aspect Ratio |          |
| All linked layer(s) with % of L<br>arrangement. Press F1 for m                        | Linked Layer as Units will keep its spatial relationship in nore info.                                                                                                    |          |
| Undo OK                                                                               | Cancel                                                                                                    | <b>»</b> |

- 3. Zvolte File, Page Setup z nabídky menu a změňte orientaci na výšku zaškrtnutím v řádku
   Orientation okénko Portrait a pak ukončete klikem na OK.
- 4. Aktivujte graf, vyberte Graph, Update Legend, Open Dialog.

a) Nechte v okénku **Destination** zařazenou celou stránku **Whole Page** k aktualizaci legendy ve všech vrstvách na stránce grafu.

# b) Nastavte řádek Auto Legend Translation Mode na Custom.

c) Do řádku **Legend Custom Format** napište **@WS** a klikněte na **OK**.

Váš graf bude vypadat dle obrázku vpravo. Dragováním (tažením za kotevní roh rámečku) zmenšete velikost každé legendy na přijatelnou velikost stejně jako i pozici a velikost popisů os.

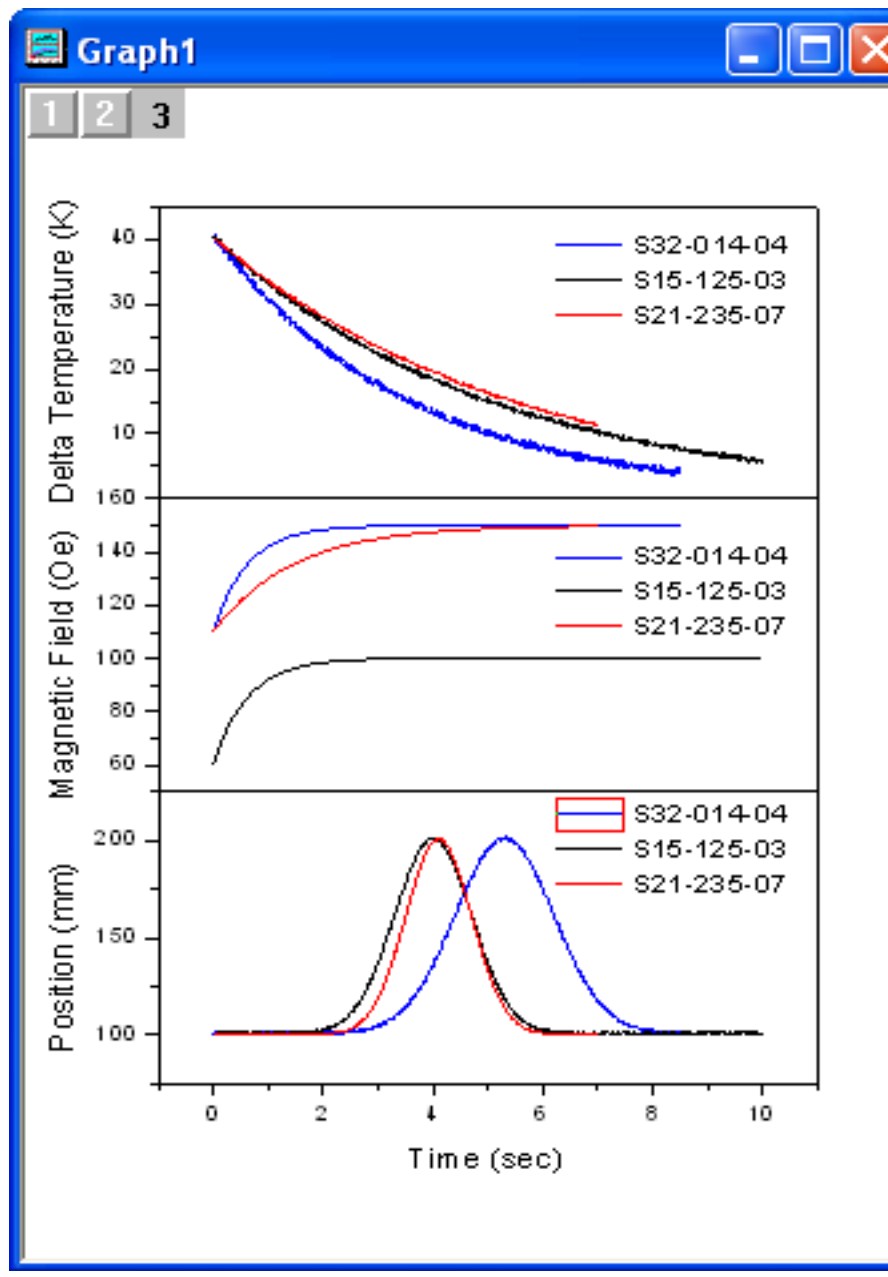

5. Nyní, když jste upravili graf, zvolte File, Save Template As. V dialogu uložíte novou šablonu v řádku Template Name pod novým jménem např. PAN3 a v řádku Category vyberete z nabídky kategorií UserDefined a ukončíte OK. Nyní můžete tuto šablonu znovu použít v dalším příkladu.

| Utilities\File: template_saveas                                | ? 🔀                                |  |  |  |  |  |  |  |
|----------------------------------------------------------------|------------------------------------|--|--|--|--|--|--|--|
| Save a graph/workbook/matrix window to a template              |                                    |  |  |  |  |  |  |  |
| Category<br>Template Name<br>Template Description<br>File Path | UserDefined  PAN3 C:\Documents and |  |  |  |  |  |  |  |
| <ul> <li></li></ul>                                            |                                    |  |  |  |  |  |  |  |
|                                                                | OK Cancel                          |  |  |  |  |  |  |  |

**B805:** Uhynulé mušky na stáří, File, Import, Single AsCII, Kompendium, 8B, B805, Open, v otevřeném Importu and Exportu: impASC dejte Replace Existing Data, OK, označ sloupec B(Y), Plot, Line+Symbol, Line+Symbol, ve Plot Type dejte pro X Column A a pro Y dej Column B, pak Add, v Plot List označ Book1, OK a nyní vylepši obrázek <u>nebo si zkus</u> také zkráceně: File, Import, Single AsCII, B805, OK, označ sloupec B(Y), klikni dole na ikonku Line+Symbol a nyní vylepši obrázek.

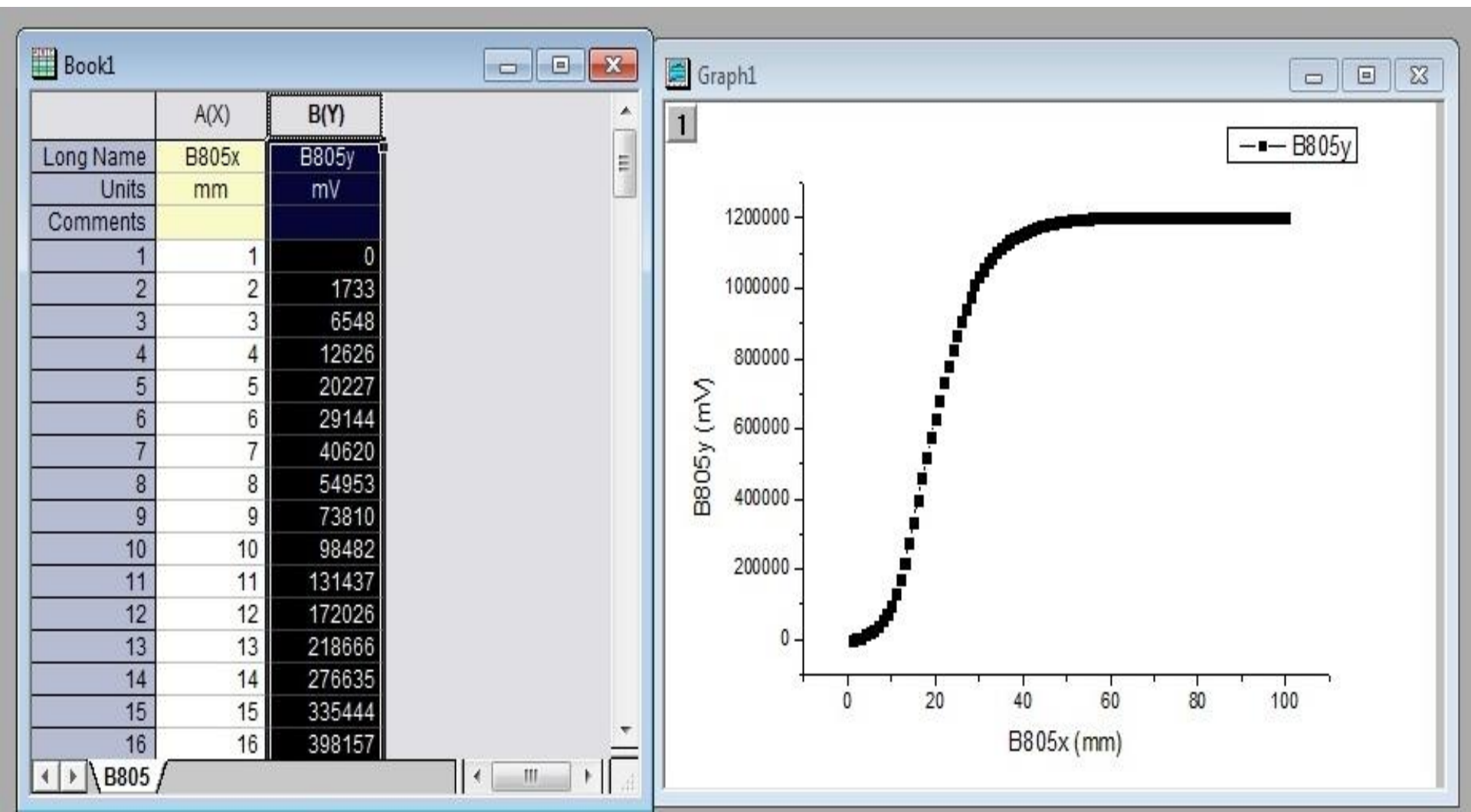

**C805:** Tepelná kapacita dusičné na teplotě a graf zkráceně: File, Import, Single AsCII, Kompendium, 8C, Open, C805a, OK, označ sloupec B(Y), klikni dole na ikonku Line+Symbol a nyní vylepši obrázek.

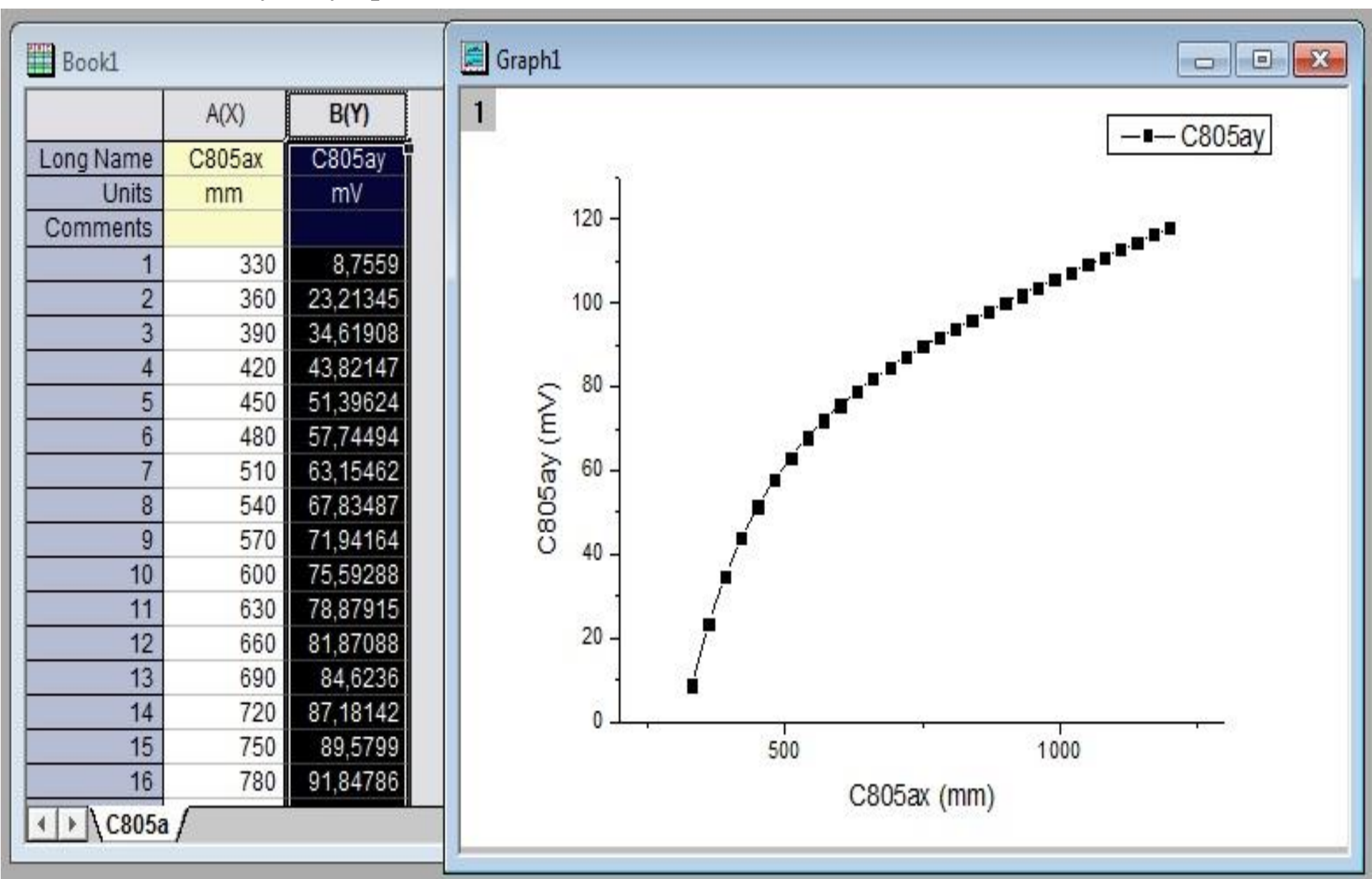

**C807:** Rozpustnost sádrovce na na teplotě a graf zkráceně: File, Import, Single AsCII, Kompendium, 8C, Open, C807, OK, označ sloupec B(Y), klikni na ikonku Line+Symbol a vylepši obrázek.

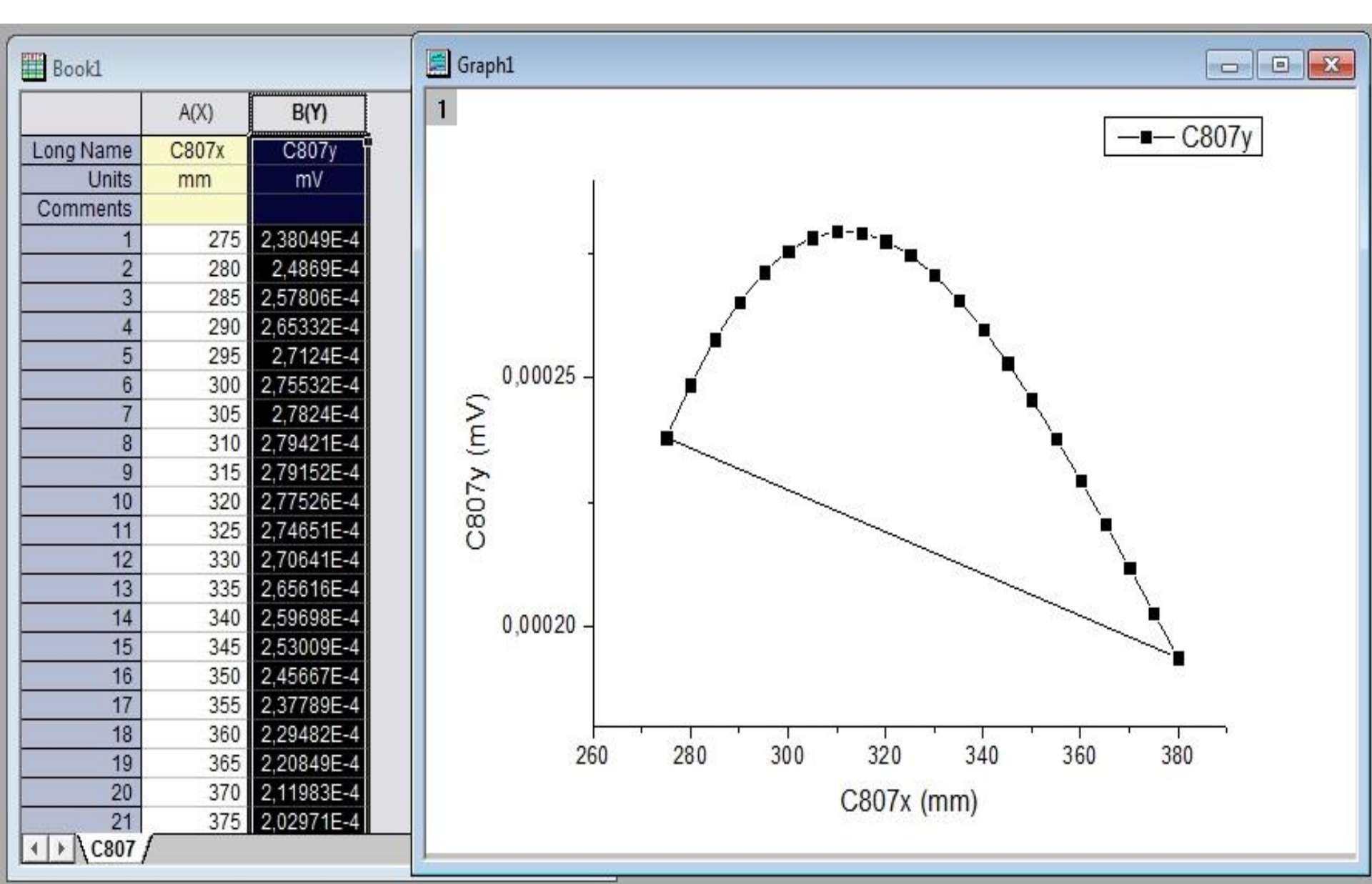

**C817:** Tlak nasycené páry na teplotě a graf zkráceně: File, Import, Single AsCII, Kompendium, 8C, Open, C817, OK, označ sloupec B(Y), klikni dole na ikonku Line+Symbol a nyní vylepši obrázek.

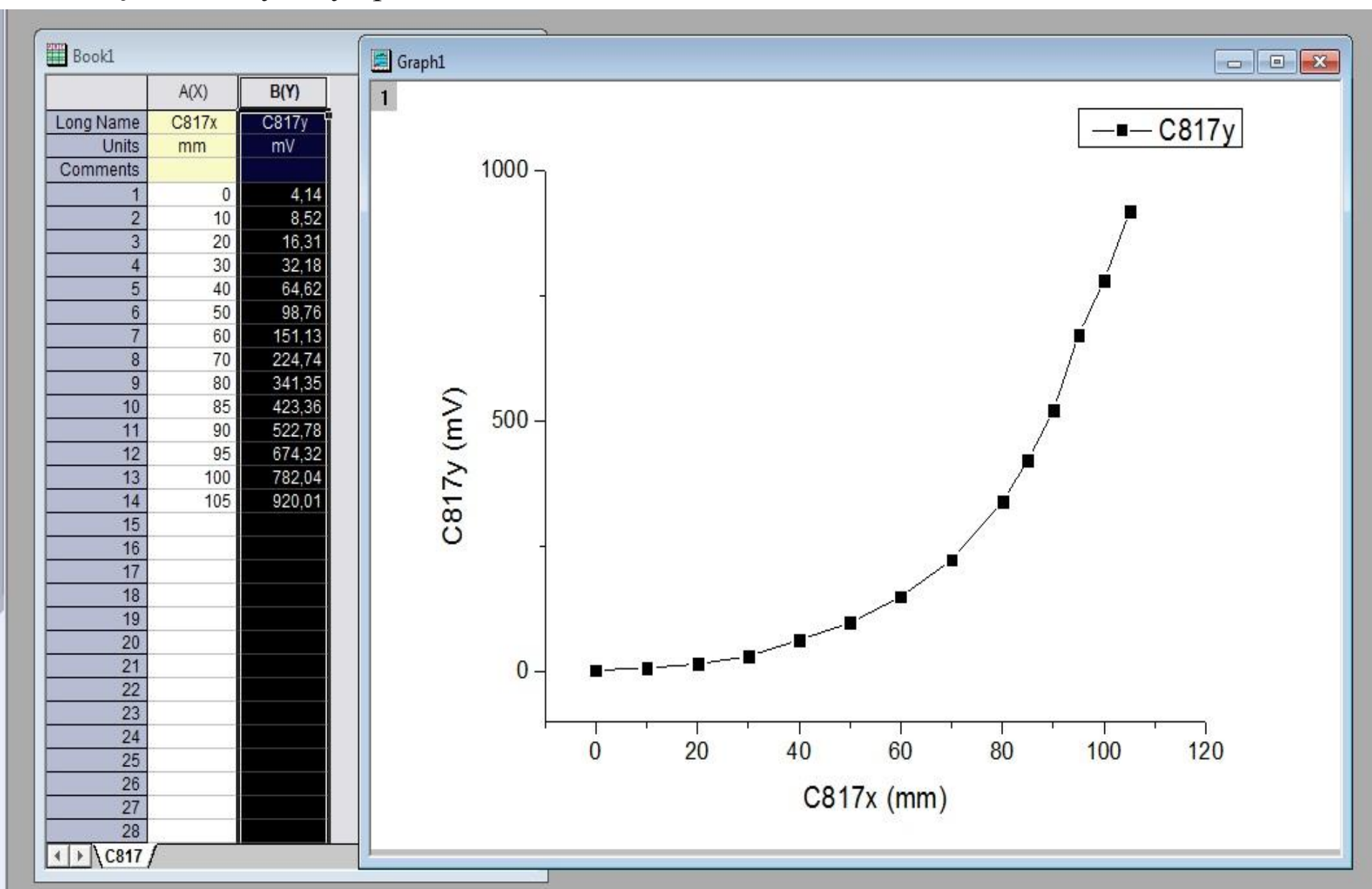

### 5.1.5 Pátý způsob - graf uloženou vlastní šablonou

### Kroky:

 Ze File, Import, Multiple ASCII, \Samples\Import a Export\ importujte soubory S15-125-03.dat, S21-235-07.dat a S32-014-04.dat. V ASCII okně v uzlu Import Options zvolte v řádku Import Mode volbu Start New Sheets, OK.

Kliknutím se vraťte do pracovní plochy sešitu a vyberte **Plot, Template Library,** abyste vyvolali dialog knihovny šablon. Všechny Originovské šablony včetně grafu, sešitu a matic jsou zde seřazeny. Rozbalte uzel **UserDefined** v šablonách uvidíte šablonu **PAN3(User)**, kterou jste právě uložili v předešlém příkladu. Pokračujte v tomto okně.

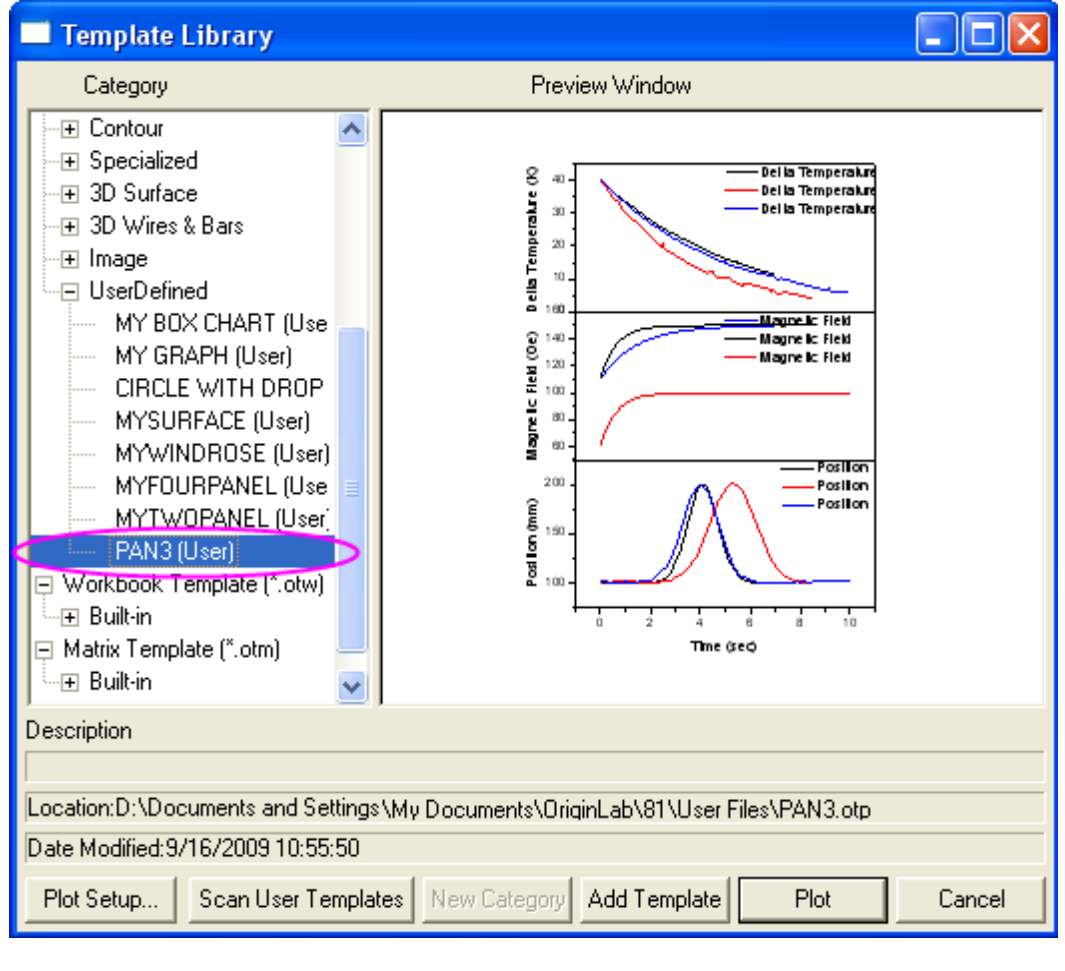

2. V levém dolním rohu klikněte na nastavení grafu **Plot Setup**. Potom můžete použít stejné kroky z oddílu **5.1.3 Vytvoření multigrafu dialogem Plot Setup** a vytvořit tří-panelový graf dle tohoto postupu přímo. Zkuste to a vytvořte tak snadný a rychlý duplikát k tomuto grafu.

# 5.1.6 Šestý způsob - vícevrstvový multigraf z matice dat

#### Kroky:

Origin nabízí zobrazovací možnost **Multiple Panels by Label**, která umožní vytvořit vícevrstvový graf a každá vrstva bude obsahovat svůj graf označený stejným štítkem.

1. Otevřete File, Open a vpravo dole zadejte \*.ogw, potom Samples\Graphing|Automobile Data.ogw a klik na Open.

| 🗰 Book2 - Aut | omobi | le Data | Group   | Identifie |         |          |          |      |  |
|---------------|-------|---------|---------|-----------|---------|----------|----------|------|--|
|               | A(X1) | B(Y1)   | C. 1)   | D(Y1)     | E(Y1)   | F(X2)    | G(Y2)    | -    |  |
| Long Name     | Year  | Mean    | Minimum | Median    | Maximum | Year     | Mean     | M    |  |
| Quantity      | Power | Power   | Power   | Power     | Power   | 0~60 mph | 0~60 mph | 0-   |  |
| 1             | 1992  | 125.46  | 94      | 126       | 165     | 1992     | 13.35    |      |  |
| 2             | 1993  | 122.32  | 100     | 112       | 165     | 1993     | 13.52    |      |  |
| 3             | 1994  | 103.57  | 52      | 108       | 169     | 1994     | 14.86    |      |  |
| 4             | 1995  | 92.19   | 57      | 91        | 139     | 1995     | 15.57    |      |  |
| 5             | 1996  | 78.96   | 62      | 73        | 121     | 1996     | 15.73    |      |  |
| 6             | 1997  | 73.48   | 62      | 73        | 102     | 1997     | 15.86    |      |  |
| 7             | 1998  | 68.42   | 39      | 69        | 84      | 1998     | 15.70    |      |  |
| 8             | 1999  | 69.96   | 55      | 69        | 91      | 1999     | 16.75    |      |  |
| 9             | 2000  | 60.72   | 33      | 62        | 85      | 2000     | 16.16    |      |  |
| 10            | 2001  | 63.10   | 44      | 64        | 84      | 2001     | 16.59    |      |  |
| 11            | 2002  | 52.24   | 36      | 51        | 66      | 2002     | 15.57    |      |  |
| 12            | 2003  | 51.27   | 38      | 50        | 70      | 2003     | 17.32    |      |  |
| 13            | 2004  | 49.88   | 38      | 50.5      | 66      | 2004     | 16.00    | -    |  |
| ▲ ► \ Data /  |       |         |         |           |         |          |          | • // |  |

2. Klikněte šipkou v levém horním rohu listu, a tím se vybere celý list. Zvolte **Plot, Multi-Curve, Multiple Panels by Label** a otevřete dialogové okno **Plotting:** *plotbylabel*. 3. Nastavení v dialogovém okně by mělo být dle obrázku níže vlevo. Pak klikněte na **OK** a vytvoří se graf. Graf by měl vypadat dle obrázku níže vpravo:

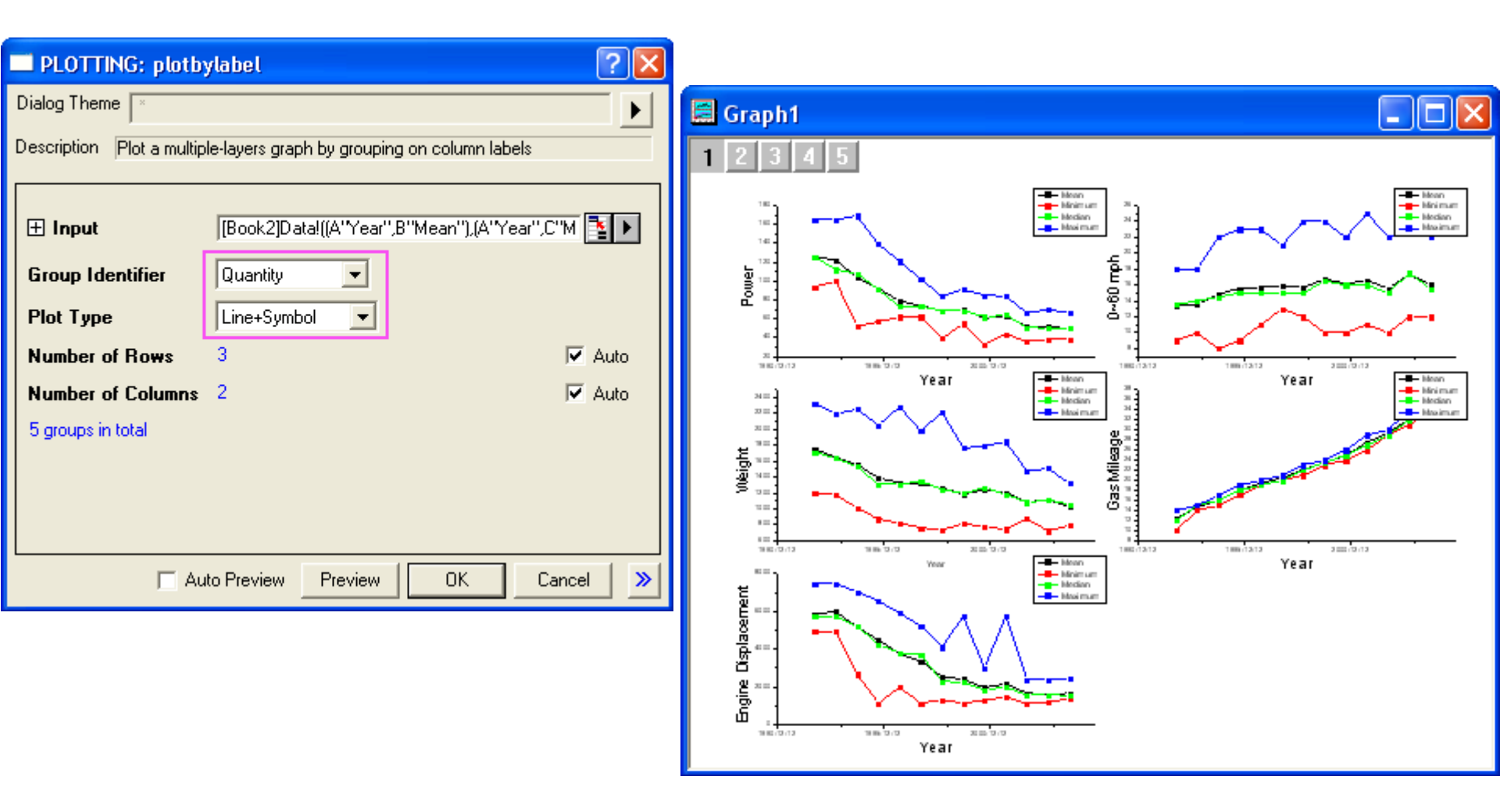

**P913:** Klasifikace kávy, File, Import, Excel, knihovna M+H+H, P913-Káva, Add File(s), OK, udělej zde úpravu dat - překopíruj 1. řádek o 1 řádek výše do Comments, pak zruš Delete v menu Edit dva prázdné řádky 1. a 2., označte sloupce v úloze P913 VODA, EXTR, PH, ACID, MINER, TUKY. Pak Plot, Multi Curve, 9 Panel. Vylepši grafy.

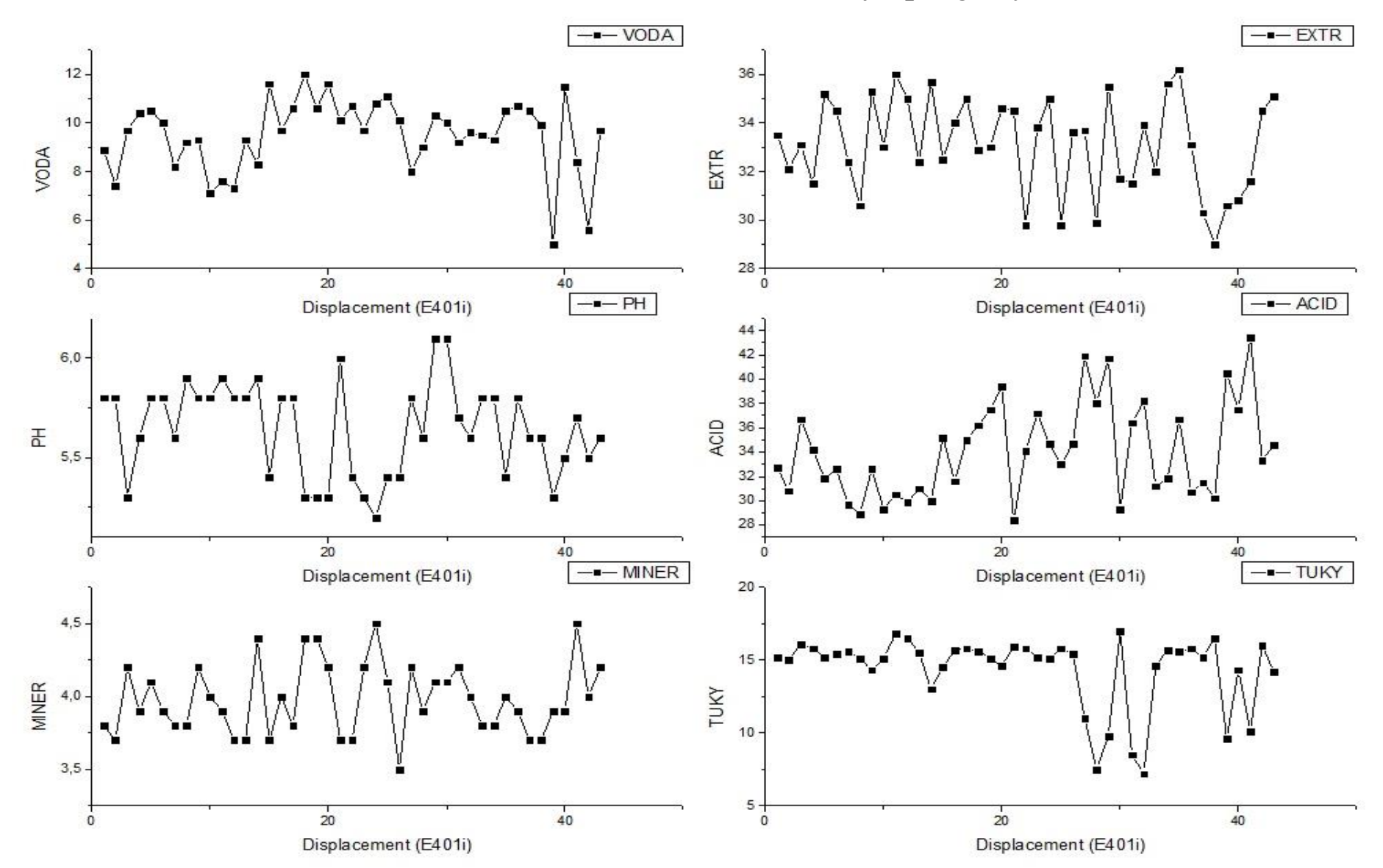